# 三十三銀行 Web 集金サービスご利用マニュアル(標準型)

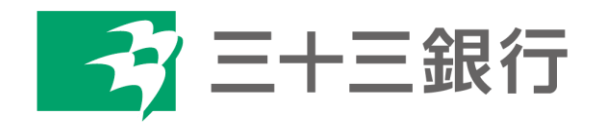

(2024年10月)

### 目次

| ●はじめに                  | 1          |
|------------------------|------------|
| ●動作環境                  | 1          |
| ●基本的な処理の流れ             | 2          |
| ●ご利用可能時間               | 3          |
|                        |            |
| 1. ログイン                | 4          |
| 2. メインメニュー             | 6          |
| 3. 口座振替                | 7          |
| 3-1. 振替予定一覧            | 8          |
| 3-1-1. 振替金額登録          | 10         |
| 3-1-2. 登録結果            | 2          |
| 3-1-3. 振替予定通知書·登録結果表取得 | 13         |
| 3-2. 振替結果照会            | 4          |
| 4. 各種照会                | 16         |
| 4-1. 収納者照会             | 17         |
| 4-2. 預金者一覧             | .8         |
| 4-3. 預金者照会             | 9          |
| 5. 預金者編集               | 20         |
| 5-1. 預金者登録             | <u>'</u> 1 |
| 5-2. 預金者変更·解約          | 23         |
| 5-2-1.変更               | <u>'</u> 4 |
| 5-2-2. 解約              | 26         |
| 5-3. 預金者登録結果           | 27         |
| 5-4. 預金者変更·解約結果        | 30         |
| 6. その他(パスワード変更)        | 33         |
| ●付録:よくある質問             | 34         |

●はじめに

このたびは三十三銀行 Web 集金サービスをご契約いただき、誠にありがとうございます。 本マニュアルでは、本サービスの使用方法についてご説明いたします。

### ●動作環境

- 本サービスは以下のブラウザ上で動作いたします。
- Microsoft Edge
- Google Chrome
- Mozilla Firefox

本サービスにおける基本的な処理の流れを記載いたします。

① 口座振替依頼データの作成

振替指定日の3営業日前の21時までに口座振替データをご登録ください。

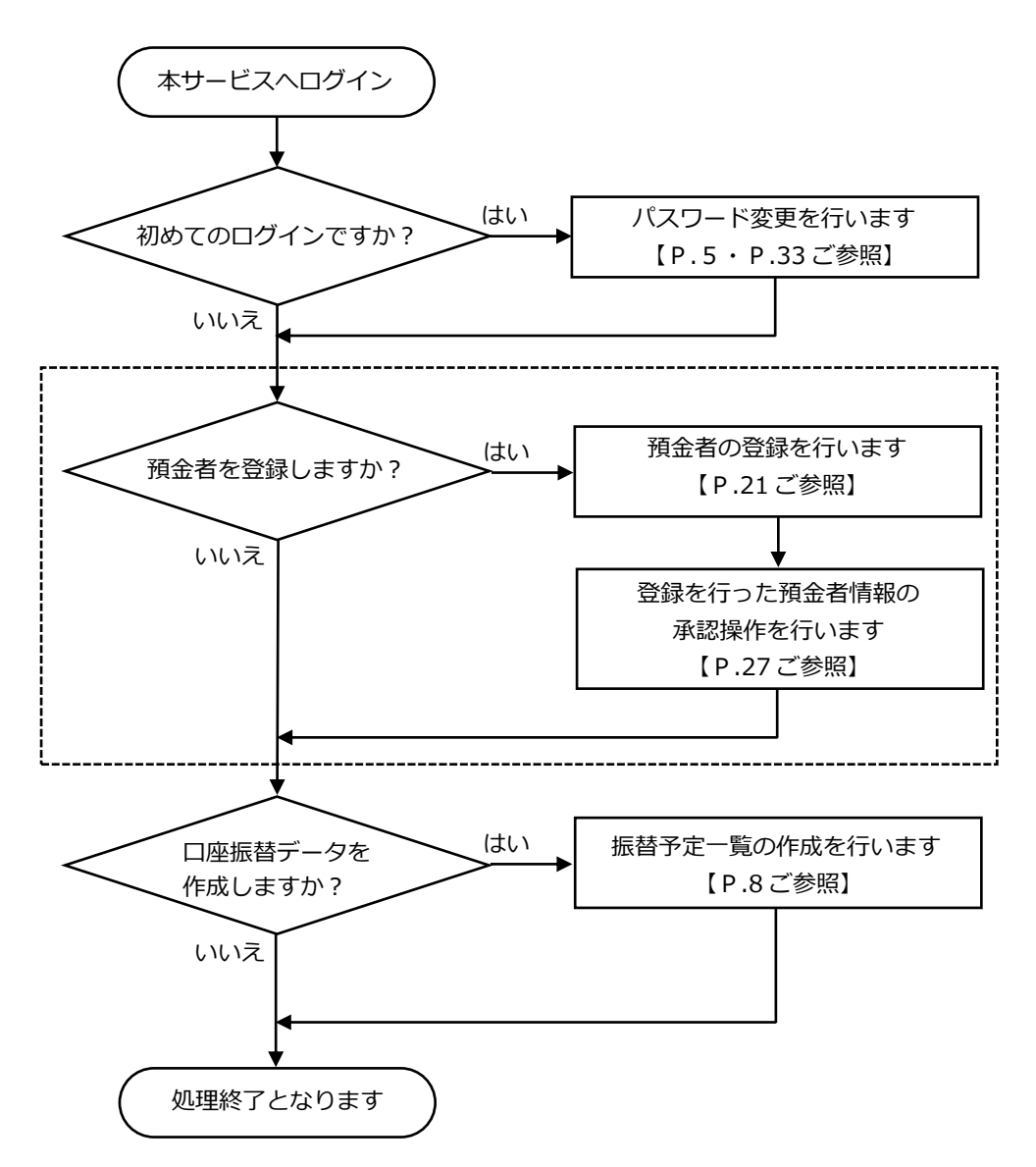

#### ※注意事項

本サービスの利用に関しては、集金先(預金者)からの「預金口座振替依頼書」の受入れが必要です。 預金口座振替依頼書は振替指定日の3週間前までに当行へご提出ください。 預金口座振替依頼書のご提出がない場合、振替処理ができませんのでご注意ください。 口座振替結果の確認

振替指定日の2営業日後9時以降にご確認いただけます。

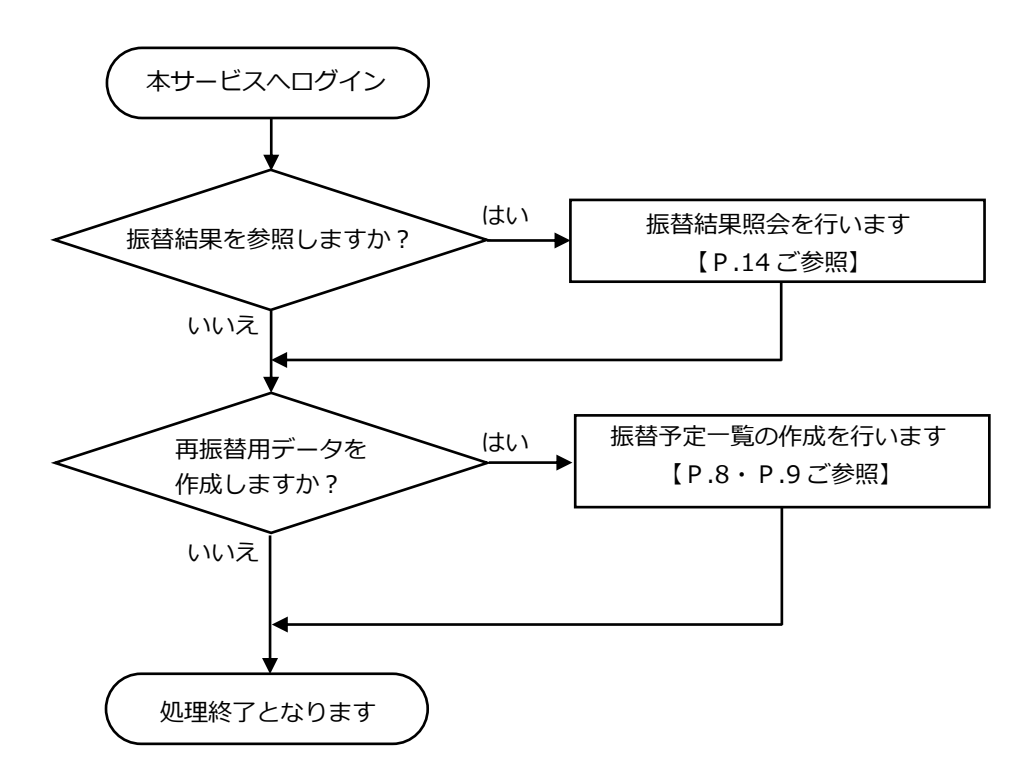

ご利用可能時間

#### ご利用可能時間:平日 9:00 ~ 21:00(土日・祝日・銀行休業日を除く)

※12月31日~1月3日はご利用いただけません。

<スケジュール例>

|   | E | 月       | 火       | 水      | 木        | 金      | ±     |
|---|---|---------|---------|--------|----------|--------|-------|
| 1 |   | 2       | 3       | 4      | 5        | 6      | 7     |
|   | 振 | 替指定日の33 | 営業日前21時 | までに振替デ | ータ確定     |        |       |
|   |   |         |         |        |          |        |       |
| 8 |   | 9       | 10      | 11     | 12       | 13     | 14    |
|   |   |         |         | ~~~~~  | 2 営業日後 9 | 時以降振替結 | 课確認可能 |
|   |   |         | 振晉指定日   | 貸金人金日  |          |        |       |

### (例) 振替指定日が10日(火)の場合

- ① 口座振替データの登録
  - …(振替指定日の3営業日前)5日(木)の21:00までにご登録ください。
- ② 口座振替結果の照会
  - …(振替指定日の2営業日後)12日(木)の9:00以降にご確認いただけます。

#### 「1. ログイン <三十三銀行ホームページ> 法人・個人事業主のお客さま URL https://www.33bank.co.jp/hojin/ → 「Web 集金サービス」専用サイトへログインする。 個人のお客さま 法人・個人事業主のお客さま 三十三銀行について 採用情報 💦 三十三銀行 🕮機构コードの154 店舗・ATM案内 主要手数科 よくあるご質問 お問い合わせ窓口 🖷 ENGLISH 🔍 サイト内検索 経営サポート王 資金調達 三 経営合理化 三 外国為替 三 1 a general in the →第三銀行・三重銀行の統合を名目にした特殊許款にご注意くださ) ご注意ください 法人向け でんさいネット 外為WEBサービス ê ログオン â ログオン B ログオン <sub>洗人向け</sub> 電子交付サービス <sup>日ログオン</sup> Web集金サービス 音ログオン Web集金サービス u. iStock の発表で一ビス ヨ+ヨクラウドファクタリング .... 請求書を、 B mane very more descent 必要な時にすぐに資金化 124 Part and memory Part Photost Annual Part Photost Annual Part Photost Photost はやい かんたん リーズナブル Tanta and Anna 1 お申込からご利用までの流れ Ĥ サービス概要 ご利用規定 操作マニュアル よくある質問 (Q&A <Web 集金サービス専用サイト> 🛃 三十三銀行 Web集金サービス お知らせ ユーザIDおよびパスワードを入力して、 ログインボタンをクリックしてください。 三十三線行Web集合サービスをご利用いただき ありがとうございます。 ⊒-#10 口座振替データの重線(確定)・取消(用除) 時間は (接替旅言日の3 実業日期まで)です。 時間経過機は口湿損替データの登録・取消がで さませんのでご注意ください。 ログイン ドをお忘れになった場合はな <境作に関するお問い合わせ> 三十三銀行 E B サポートセンター 0 1 2 0 - 3 0 6 - 1 2 0 <その他のお問い合わせ> お取引店へご連絡ください。 <各お時い合わせの受付時替> 平日(月〜金)9:00~17:00 ※土日・祝日・銀行休業日を除きます。 ※三十三銀行 Web 集金サービスへ直接アクセスすることも可能です。 URL https://www.web-densou.jp/33bank/

| ユーザ I Dおよびパスワードを入力して、<br>ログインボタンをクリックレスください |
|---------------------------------------------|
| ユーザ I D (1)                                 |
| パスワード ②<br>ログイン                             |
| パスワードをお忘れになった場合はこちら                         |

### 初回ご利用時

- ① ユーザ I D … 当行から通知した「ユーザ ID」を入力
- パスワード …「仮パスワード」を入力し、ログインをクリックするとメインメニューが 表示されます。

当行から通知したパスワードは、仮パスワードです。 仮パスワードはお客さま任意のパスワードに変更してください。 パスワードは、数字・英文字(大文字・小文字)8桁(文字)以上でご登録ください。(数字・英文字 の混在は任意です) パスワードの変更方法は、P.33「6. その他(パスワード変更)」をご参照ください。

また、定期的にパスワードを変更いただくことを推奨しております。

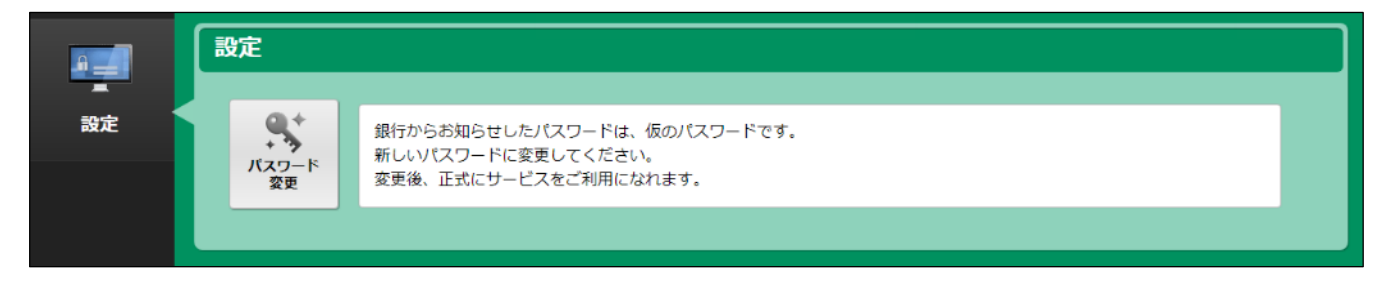

2回目以降のご利用時

- ① ユーザ ID …当行から通知した「ユーザ ID」を入力
- ② パスワード …お客さまで設定した「パスワード」を入力し、 ログイン をクリックすると メインメニューが表示されます。
- ※パスワードをお忘れの場合は、「パスワードをお忘れになった場合はこちら」からお手続きください。 ユーザ ID と当行に届出のメールアドレスにより、パスワード再発行の申請が可能です。

(パスワード再発行申請操作は1日につき1回まで)

パスワード再発行の申請受付後、当行より仮パスワードを郵送させていただきます。

# 2. メインメニュー

| <b>3</b> =+=                                          | 三銀行 Web   | ユーザ名<br>前回ログイン日時             | 標準型企業<br>2024年04月17日 15時27分 | E ログアウト<br>お問い合わせ |  |
|-------------------------------------------------------|-----------|------------------------------|-----------------------------|-------------------|--|
| m                                                     | 口座振替      |                              |                             |                   |  |
| 口座振替                                                  | 凝蓄        | 選択した振替日の振替金額を入力します。          |                             |                   |  |
| 各種照会                                                  | ア 正一覧     | 振替結果を検索・確認します。               |                             |                   |  |
| <b>五</b> 五十二章 王子子,王子子,王子子,王子子,王子子,王子子,王子子,王子子,王子子,王子子 | 振苔金額 一括登録 | C S V ファイルを元にして振替金額を一括登録します。 |                             |                   |  |
| <b>王</b><br>その他                                       |           |                              |                             |                   |  |

| ボタン名称 | 概要                                 |
|-------|------------------------------------|
| 口座振替  | ① 振替予定一覧                           |
|       | 選択した振替日の振替金額を入力します。                |
|       | ② 振替結果照会                           |
|       | 振替結果を検索・確認します。                     |
|       | ③ 振替金額一括登録                         |
|       | (当行では使用しない機能です。Web 集金サービスでは、外部ファイル |
|       | により作成された口座振替データはご利用いただけません。)       |
| 各種照会  | ① 収納者照会                            |
|       | 収納者情報の詳細を表示します。                    |
|       | <ol> <li>預金者一覧</li> </ol>          |
|       | 預金者の一覧を表示します。                      |
|       | ③ 預金者照会                            |
|       | 預金者情報の詳細を表示します。                    |
| 預金者編集 | ① 預金者登録                            |
|       | 預金者情報を登録します。                       |
|       | <ol> <li>預金者変更・解約</li> </ol>       |
|       | 預金者情報を変更・削除します。                    |
|       | ③ 預金者登録結果                          |
|       | 預金者情報の登録結果を確認・確定します。               |
|       | <ol> <li>預金者変更・解約結果</li> </ol>     |
|       | 預金者情報の変更・削除結果を確認・承認(確定)します。        |
| その他   | ① パスワード変更                          |
|       | パスワードを変更することができます。                 |

### 3. 口座振替

口座振替のデータを登録する際に使用する画面です。

| $= 27 \pm 1$     | 三銀行 Web         | り集金サービス                   | ユーザ名     | 標準型企業              |        |
|------------------|-----------------|---------------------------|----------|--------------------|--------|
|                  |                 |                           | 前回ロジイン日時 | 2024年04月17日 15时27分 | の同い合わせ |
|                  |                 |                           |          |                    |        |
| <del>- 111</del> | 口座振替            |                           |          |                    |        |
| A                |                 |                           |          |                    |        |
| 口座振替             | <u>المجارعة</u> |                           |          |                    |        |
|                  | N.              | 選択した振替日の振替金額を入力します。       |          |                    |        |
|                  | 振音<br>予定一覧      |                           |          |                    | _      |
|                  |                 |                           |          |                    |        |
|                  |                 |                           |          |                    |        |
| A 15 m A         |                 |                           |          |                    |        |
| 各種瓶会             | 振替              | 振替結果を検索・確認します。            |          |                    |        |
|                  | 結果瓶会            |                           |          |                    |        |
| *****            |                 |                           |          |                    |        |
|                  | B               |                           |          |                    | _      |
|                  |                 | CSVファイルを元にして振替金額を一括登録します。 |          |                    |        |
| 預金者編集            | 一括登録            |                           |          |                    |        |
|                  |                 |                           |          |                    |        |
|                  |                 |                           |          |                    |        |
|                  |                 |                           |          |                    |        |
| -                |                 |                           |          |                    |        |
| その他              |                 |                           |          |                    |        |
|                  |                 |                           |          |                    |        |

| 機能       | 概要                                                                 |
|----------|--------------------------------------------------------------------|
| 振替予定一覧   | 選択した振替日の振替金額を入力します。                                                |
| 振替結果照会   | 振替結果を検索・確認します。                                                     |
| 振替金額一括登録 | (当行では使用しない機能です。Web 集金サービスでは、外部ファイルに<br>より作成された口座振替データはご利用いただけません。) |

### 3-1. 振替予定一覧

※振替予定一覧の作成は、振替指定日の3営業日前の21時までにご登録をお願いします。

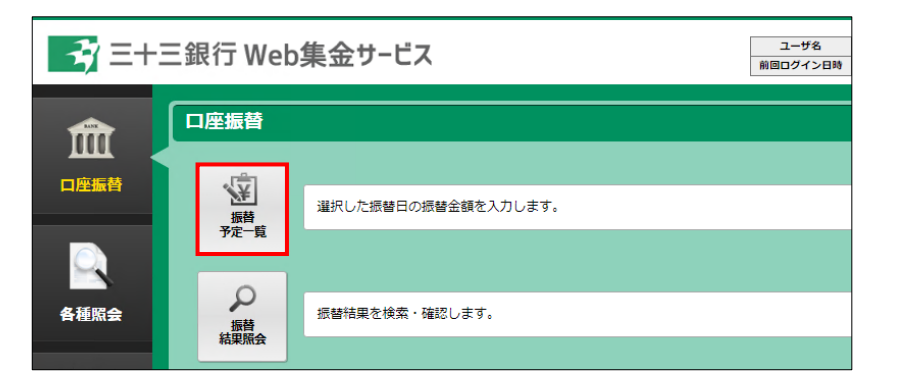

メインメニューの振替予定一覧をクリックし「振替予定一覧」画面を表示します。

| <b>3</b> =+= | E銀行 | Web | 集金サ- | ビス | ユーザ名前日ログイン日時 | テスト用収納者 標準型1<br>2024年05月21日 16時13分 | じ ログアウト<br>お問い合わせ |
|--------------|-----|-----|------|----|--------------|------------------------------------|-------------------|
| 振替予定一覧       |     |     |      |    |              | ← ×=                               | ニューへ戻る            |
| 振替指定日        | 状況  | 作成日 |      |    |              |                                    |                   |
| 令和06年05月23日  | 未作成 | -   | 作成   |    |              |                                    |                   |

(1) 当行に届出された指定日の振替予定を登録される場合

| 振替指定日       | 状況  | 作成日 |    |
|-------------|-----|-----|----|
| 令和06年05月23日 | 未作成 | -   | 作成 |

作成 ボタンをクリックしてください。 振替金額登録画面が表示されます。

(2) 再振替などの任意の指定日の振替予定を登録される場合

| 振替指定日       | 状況              | 作成日                       |          |         |
|-------------|-----------------|---------------------------|----------|---------|
| 令和06年05月14日 | 登録済み            | 令和06年04月17日 14時58分        | 登録結算     | 振替予定通知書 |
|             |                 |                           |          |         |
| 新しい振替予定通知書を | 作成              |                           |          |         |
|             |                 |                           |          |         |
|             |                 |                           |          |         |
|             |                 |                           |          |         |
|             |                 |                           |          |         |
|             |                 |                           |          |         |
|             |                 |                           |          |         |
|             |                 |                           |          |         |
|             |                 |                           |          |         |
| 振苏坦定日       | 48%D            | 作成日                       |          |         |
| 振替指定日       | 状況              | 作成日                       | $\frown$ |         |
| 振替指定日       | <b>状況</b><br>新規 | 作成日<br>令和06年04月17日 15時51分 | (H#      | 削除      |

既に登録済みの振替予定のほかに、再振替などの 任意の指定日の振替予定を登録される場合は、 新しい振替予定通知書を作成 ボタンをクリック してください。 預金者の追加を金額入力の途中で気づいた場合や、 振替予定一覧に反映されていない場合も こちらから手続きを行ってください。

新しい振替予定が作成されるので、 編集 ボタンを クリックして、振替金額登録画面から振替金額を ご入力ください。

新しい振替予定通知書を作成

登録済の振替予定の 登録結果 ボタンをクリックすると、登録内容を確認することができます。 登録内容の確認の結果、訂正が必要な場合は、振替予定日の3営業日前までであれば修正が可能ですが、 3営業日前を過ぎると修正・取消ができなくなります。

※ 振替予定通知書 ボタンをクリックすると、登録内容を振替予定通知書として印刷できます。

### (3) 口座振替不能分の再請求を行う場合

|   | 振替指定日        | 状況   | 作成日                |      |         |
|---|--------------|------|--------------------|------|---------|
|   | 令和06年05月14日  | 登録済み | 令和06年04月17日 14時58分 | 登録結果 | 振替予定通知書 |
| 1 | 新しい振替予定通知書を作 | - RR |                    |      |         |

|     |            |         |          | _            | -  |         |           |        |       |
|-----|------------|---------|----------|--------------|----|---------|-----------|--------|-------|
| 長円  | ~ 命        | 6 ¥ 年 6 | ▼月[10▼   | )日 取りまとめ店 本店 |    |         | 確定        | 一時保存   |       |
| 田号  | 1/1        | 全件クリ:   | ア 全件0円   |              |    | ā       | 表示順 契約者番号 | +査日の昇順 | ~     |
| No. | 預金者コード     | 契約者番号   |          | 契約者名力ナ       | 费目 | 定額式振替金額 | 振祥金紀      | 12     | 振苗終了日 |
| 1   | 000000001  |         | 342341   |              | 1  | 500 円   |           | Ħ      | -     |
| 2   | 0000000002 |         | 34))/2   |              | 1  | 500 円   |           | 円      | -     |
| 3   | 000000003  |         | 342943   |              | 1  | 100 円   |           | Ħ      | -     |
| 4   | 000000004  |         | 3\$>>/94 |              | 1  | >       |           | H      | -     |
| 5   | 000000005  |         | 342945   |              | 1  | 3,500 円 |           | Ħ      | -     |
| 6   | 000000006  |         | 340046   |              | 1  | >       |           | Ħ      | -     |
| 7   | 000000007  |         | 34297    |              | 1  | >       |           | 円      | -     |
| 8   | 800000008  |         | 3400/78  |              | 1  | 300 円   |           | B      | -     |
| 9   | 000000009  |         | 3\$>>79  |              | 1  | >       |           | 円      | -     |
| 10  | 000000010  |         | 3429410  |              | 1  | 5,000 円 |           | 円      | -     |
| 11  | 000000013  |         | 92911992 | ///3         | 1  | >       |           | Ħ      | -     |
| 12  | 000000014  |         | 92911992 | //3          | 1  | >       |           | 円      |       |

#### 口座振替不能分の再振替など、

任意の指定日の振替予定日を登録される場合は、 新しい振替予定通知書を作成 ボタンをクリック してください。

振替指定日を再振替指定日に変更します。

| 7         | 7 =+=                | 銀行 We                  | eb集金サービス                   | cns-design.balantec.co.jp の内容 |                        |                                   |       |  |
|-----------|----------------------|------------------------|----------------------------|-------------------------------|------------------------|-----------------------------------|-------|--|
| d<br>B f  | 金額登録                 | 法国主取得                  |                            | 10(日) - > 0) 並                | ERIC 0 2 // J U & 9. 8 | OK 4                              | キャンセル |  |
| 振替<br>〔番号 | 皆定日 〔令和 ▼<br>÷ 1 / 1 | 6 <b>マ</b> 年 6<br>全件クリ | ▼月 10 ▼日 取りまとめ店 オ<br>ア 全印円 | 站                             | 表                      | 確定 一時保存<br>一時保存<br>東順 契約者番号+費目の昇順 | v     |  |
| No.       | 預金者コード               | 契約者番号                  | 契約者名力ナ                     | 費目                            | 定額式振替金額                | 振替金額 🕐                            | 振替終了日 |  |
| 1         | 0000000001           |                        | 34)0/01                    | 1                             | 500 円                  | 円 円                               | -     |  |
| 2         | 0000000002           |                        | 3\$>>\$\$2                 | 1                             | 500 円                  | H                                 | -     |  |
| 3         | 000000003            |                        | 3\$>>\$\$                  | 1                             | 100 円                  | E A                               | -     |  |
| 4         | 000000004            |                        | 3\$>>\$\$4                 | 1                             | >                      | 円                                 | -     |  |
| 5         | 000000005            |                        | 3\$>>\$\$5                 | 1                             | 3,500 円                | H                                 | -     |  |
| 6         | 000000006            |                        | 3\$>>\$                    | 1                             | >                      | 円                                 | -     |  |
| 7         | 000000007            |                        | 3\$>>>\$7                  | 1                             | >                      | H                                 | -     |  |
| 8         | 000000008            |                        | 3\$>>>\$                   | 1                             | 300 円                  | H                                 | -     |  |
| 9         | 000000009            |                        | 3\$>>\$\$9                 | 1                             | >                      | H                                 | -     |  |
| 10        | 000000010            |                        | 3\$>>>\$10                 | 1                             | 5,000 円                | H                                 | -     |  |
| 11        | 000000013            |                        | サンジ「10サン ハナコ               | 1                             | >                      | 円                                 | -     |  |
| 12        | 000000014            |                        | サンシニュウサン パナコ               | 1                             | >                      | H                                 | -     |  |

円

件

振替合計金額

振替合計件数

#### 振替金額登録 ● 印 刷 □ 登録結果表取得 振替指定日 令和 マ 6 マ 年 6 マ 月 10 マ 日 取りまとめ店 本店 確定 一時保存 表示 順 契約者番号+費日の昇順 イ 頁番号 1 / 1 全件クリア 全件0円 No. 預金者コード 费日 者番号 定額式振替余額 振苔終了日 0000000001 3\$>>>71 500 円 円 1 2 0000000002 342942 500 円 0円 1 3 000000003 342943 100 円 1 0円 4 000000004 3\$2974 0円 1 3,500 円 5 000000005 372075 ,500 円 1 0 🖽 7 000000007 37/07 0円 1 8 000000008 300 円 342948 1 0円 9 000000009 342979 0 円 1 5,000 円 10 0000000010 3429410 1 0円 11 000000013 サンシニュウサン パナコ 1 0円 サンションウサン パナコ 12 0000000014 1 ----> 0円 振替合計件数 振昔合計金額 1件 3,500 円

全件0円ボタンにより、一旦全明細の 引落金額を「0円」にします。

### メッセージ

「振替データの金額に0を入力します。

よろしいですか?」と表示されますので OK ボタンをクリックすると、全ての明 細の振替金額欄に「0円」と入力されます。 なお、全件0円ボタンを使用して今回の 振替金額登録を行っても、元々登録されて いる「定額式振替金額」は次回以降、登録 済の金額でご利用いただけます。

### 再振替を行う明細のみに振替金額を入力 します。

引落しを行わない明細の振替金額が「0円」 となっていることをご確認ください。 振替合計件数、振替合計金額を入力し、 確定ボタンをクリックします。

### 3-1-1. 振替金額登録

振替依頼日を指定のうえ、予め登録された預金者一覧に振替金額を入力して、口座振替依頼データを作成 します。

| 振替  | 振替金額登録 ← メニューへ戻る      |                  |                 |           |                                                                                                    |         |                           |       |           |
|-----|-----------------------|------------------|-----------------|-----------|----------------------------------------------------------------------------------------------------|---------|---------------------------|-------|-----------|
| e e | 印刷<br>日登              | 禄結果表取得           |                 |           |                                                                                                    |         |                           |       | 振替予定一覧に戻る |
| 振替  | 指定日   令和 ✔<br>計 1 / 1 | 6 V 年 5<br>全件クリ: | ✓ 月 14 ✓ ア 全件0円 | 日取りまとめ店本店 | a de la companya de la company | 表       | 確定 一時保存<br>示順 契約者番号+費目の昇順 | *     |           |
| No. | 預金者コード                | 契約者番号            |                 | 契約者名力ナ    | 費目                                                                                                    | 定額式振替金額 | 振替金額 ?                    | 振替終了日 |           |
| 1   | 000000001             |                  | 3\$>>>71        |           | 1                                                                                                    | 500 円   | Ħ                         | -     |           |
| 2   | 000000002             |                  | 372             |           | 1                                                                                                    | 500 円   | H                         | -     |           |
| 3   | 000000003             |                  | 3\$>>>          |           | 1                                                                                                    | 100 円   | Ħ                         | -     |           |
| 4   | 000000004             |                  | 3\$>>>74        |           | 1                                                                                                    | >       | H                         | -     |           |
| 5   | 000000005             |                  | 3\$>>>          |           | 1                                                                                                    | 3,500 円 | Ħ                         | -     |           |
| 6   | 000000006             |                  | 342946          |           | 1                                                                                                    | >       | H                         | -     |           |
| 7   | 000000007             |                  | 3\$>>>          |           | 1                                                                                                    | >       | Ħ                         | -     |           |
| 8   | 8000000008            |                  | 342948          |           | 1                                                                                                    | 300 円   | H                         | -     |           |
| 9   | 000000009             |                  | 3\$>>>          |           | 1                                                                                                    | >       | H                         | -     |           |
| 10  | 000000010             |                  | 3\$>>>10        |           | 1                                                                                                    | 5,000 円 | H                         | -     |           |
| 振   | <b>拾計件数</b>           |                  | 件               | 振替合計金額    |                                                                                                    | Η       |                           |       | -         |

| 振替指定日            | 振替指定日 令和 ♥ 6 ♥ 年 5 ♥ 月 14 ♥ 日                                                                                                    | <ol> <li>振替指定日をご確認ください。</li> <li>振替指定日は、入力日の3営業日以降の日付を<br/>指定してください。</li> </ol>                                                                                                    |
|------------------|----------------------------------------------------------------------------------------------------|----------------------------------------------------------------------------------------------------|
| 契約者番号・<br>契約者名カナ | No.         預金者コード         契約者番号         契約者名力ナ           1         0000000001         ヨシ沙?1           2         000000002         ヨシ沙?2           3         000000003         ヨシ沙?3                            | ② お客さまで管理している契約者番号、もしくは<br>契約者カナを基に契約者をご確認ください。                                                                                                    |
| 不定額式             | 定額式振替金額     振替金額 ?      >     円       ※引落しない場合       定額式振替金額     振替金額 ?      >     () 円                                                                                                    | <ul> <li>③ 定額式振替金額欄に「&gt;」が表示(不定額)<br/>不定額式で登録されている預金者は、定額式振<br/>替金額欄に金額が表示されません。</li> <li>・当該預金者から引落しを行う場合は、振替金額<br/>欄に金額をご入力ください。</li> <li>・当該預金者から引落しを行わない場合は、<br/>金額欄に「0」をご入力ください。</li> </ul>                                                            |
| 定額式              | 定額式振替金額       振替金額 ?         500 円       円         100 円       円         100 円       円         ※金額変更または引落しない場合         定額式振替金額       振替金額 ?         500 円       ア       1,200 円         100 円       イ       0 円 | <ul> <li>④ 定額式振替金額欄に予め金額が表示(定額式)</li> <li>定額式で登録されている預金者は、定額式振替金額欄に予め金額が表示されます。</li> <li>当該預金者から表示されている金額で引落しを行う場合は、振替金額欄の入力は不要です。</li> <li>※ア.表示されている金額以外で引落しを行う場合は、引落しをする金額を振替金額欄にご入力ください。</li> <li>※イ.当該預金者から引落しを行わない場合は、<br/>金額欄に「0」をご入力ください。</li> </ul> |

(次ページ続きます)

| 振替合計件数・<br>振替合計金額 | <u>新符合計件故</u> 3)件 振符合計金額 31.500円                                                                                                    | <ul> <li>⑤ 振替合計件数・振替合計金額を計算してご入力<br/>ください。</li> <li>本サービスは明細を集計した合計件数・合計金<br/>額と入力された合計件数・合計金額の一致を<br/>確認しています。</li> <li>(一致しない場合、エラーになります)</li> </ul>                                                                  |
|-------------------|----------------------------------------------------------------------------------------------------|----------------------------------------------------------------------------------------------------|
| データの確定            | 確定一時保存                                                                                                    | <ul> <li>⑥ データを確定される場合は、画面右上の確定<br/>ボタンをクリックしてください。</li> <li>一旦、入力を中断する場合は、一時保存ボタン<br/>をクリックしてください。</li> </ul>                                                                                                    |
|                   | 振替データを確定します。よろしいですか?     のK キャンセル                                                                                                    | <ul> <li>⑦ 確定ボタンをクリックすると、入力内容に問題<br/>がなければ、確認メッセージが表示されます。</li> <li>〇 K ボタンをクリックして確定してください。</li> </ul>                                                                                                    |
|                   | <ul> <li>         振替金額登録         <ul> <li>                  ● 印 刷 ○登録結果表取得                  </li> <li>                  振替データを確定しました。                  振替指定日 令和06年05月14日 取りまとめ店 本店         </li> </ul> </li> </ul> | <ul> <li>⑧ 振替データが確定されると、画面にメッセージが表示されます。</li> <li>〇登録結果表取得より内容をご確認ください。</li> <li>※登録結果表を取得される際は、下段に記載の「データの状況確認」により、必ずデータの状況が「登録済み」であることをご確認ください。</li> <li>「編集中」の場合でも登録結果表取得は可能ですが、データの登録は完了していませんのでご注意ください。</li> </ul> |
| データの状況<br>確認      | 振替予定一覧<br>振替指定日 秋況 作成日<br>令和06年05月14日 登録済み 令和06年04月17日 14時58分 重銀稿編 振誓予定進知書<br>新しい振誓予定進知書を作成                                                                                                    | <ul> <li>⑨ 振替予定一覧の状況欄が「登録済み」と表示されていたら振込依頼は完了です。</li> <li>振替指定日の2営業日前、当行にデータの送信されますと状況欄が「送信済み」に変わります。</li> <li>(「登録済み」の状態から自動的に送信されます)</li> <li>※「編集中」の場合はデータの登録が完了していません。再編集のうえ、データの確定と状況をご確認ください。(⑥~⑨)</li> </ul>      |

ご参考 状況欄の表示について

| 表示                                         | 内容                                        |  |  |  |  |  |  |
|--------------------------------------------|-------------------------------------------|--|--|--|--|--|--|
| 未作成                                        | 振替予定一覧が未作成の状態です。(口座振替は行われません。)            |  |  |  |  |  |  |
| 編集中 振替予定一覧の作成を一時保留されている状態です。(口座振替は行われません。) |                                           |  |  |  |  |  |  |
| <b>※</b> 铮这五                               | 振替予定一覧の作成が確定している状態です。                     |  |  |  |  |  |  |
| 豆球/月07                                     | (口座振替依頼は完了です。振替指定日の 2 営業日前に「送信済み」に変わります。) |  |  |  |  |  |  |
| 送信済み                                       | 送信済み 当行への送信が完了している状態です。                   |  |  |  |  |  |  |
| 期限切れ                                       | 振替予定一覧の作成を一時保留のままで送信期限を超えてしまった状態です。       |  |  |  |  |  |  |

### 3-1-2. 登録結果

振替金額登録で確定された明細を確認することができます。

| 振替予定一覧        |      |                    |              |  |  |
|---------------|------|--------------------|--------------|--|--|
| 振替指定日         | 状況   | 作成日                |              |  |  |
| 令和06年05月14日   | 登録済み | 令和06年04月17日 14時58分 | 登録結果 振替予定通知書 |  |  |
| 新しい振替予定通知書を作成 |      |                    |              |  |  |

| 振替                                     | 金額登録               | 「登録結野  | 果表取得」をクリックすると | 内容を | e PD | DF でご確認し     | いただけま          | す。(印刷    | 可能で | す。 |
|----------------------------------------|--------------------|--------|---------------|-----|------|--------------|----------------|----------|-----|----|
| e f                                    | ₽ 刷 6 登録           | 禄結果表取得 |               |     |      |              |                |          |     |    |
| 振替指定日 令和06年05月14日 取りまとめ店 本店 取消する場合のみ使用 |                    |        |               |     |      |              |                |          |     |    |
| 頁番号                                    | <del>;</del> 1 / 1 |        |               |     |      | 쿺            | 長示順 契約者番       | 昏号+費目の昇順 | ~   |    |
| No.                                    | 預金者コード             | 契約者番号  | 契約者名カナ        | j   | 費目   | 定額式振替金額      | 振替金額           | 振替終了日    |     |    |
| 1                                      | 000000001          |        | 342641        |     | 1    | <b>500</b> 円 | <b>1,000</b> 円 | -        |     |    |
| 2                                      | 0000000002         |        | 3426442       |     | 1    | <b>500</b> 円 | 0円             | -        |     |    |
| 3                                      | 000000003          |        | 3426443       |     | 1    | 100 円        | 0円             | -        |     |    |
| 4                                      | 0000000004         |        | 342644        |     | 1    | >            | 0円             | -        |     |    |
| 5                                      | 0000000005         |        | 342645        |     | 1    | 3,500 円      | 0円             | -        |     |    |
| 6                                      | 0000000006         |        | 3426          |     | 1    | >            | 0円             | -        |     |    |
| 7                                      | 000000007          |        | 342547        |     | 1    | >            | 0円             | -        |     |    |
| 8                                      | 000000008          |        | 346745        |     | 1    | 300 円        | 0円             | -        |     |    |

### ※振替金額登録を確定後、取消する場合

振替指定日の3営業日前までであれば、本画面から確定を取消しして変更可能な状態に戻すことができます。

| 取消                                                                                               | <ol> <li>         ・         ・         ・</li></ol>                                                                 |
|--------------------------------------------------------------------------------------------------|----------------------------------------------------------------------------------------------------|
| <ul> <li>         ・ (家語データを編集中に戻します。よろしいですか?         </li> <li>         OK キャンセル     </li> </ul> | <ol> <li>取消ボタンをクリックすると、確認メッセージが表示<br/>されます。</li> <li>編集中に戻して問題がなければ、OKボタンをクリッ<br/>クしてください。</li> </ol>             |
| 振替金額登録<br>④ 印 刷 ① 登録結果表取得<br>振替データを編集中に戻しました。                                                    | ③ 「振替データを編集中に戻しました。」のメッセージが<br>表示され、編集可能な状態に戻ります。<br>再度入力を行ってください。<br>編集・登録完了後は、必ずデータの状況が「登録済み」<br>であることをご確認ください。 |

- 3-1-3. 振替予定通知書·登録結果表取得
- (1) 振替予定通知書

振替予定一覧画面から、 振替予定通知書 ボタンをクリックすることで作成されます。 出力内容は、登録されている預金者情報がそのまま表示され、振替金額、合計件数、合計金額は空欄 で出力されます。

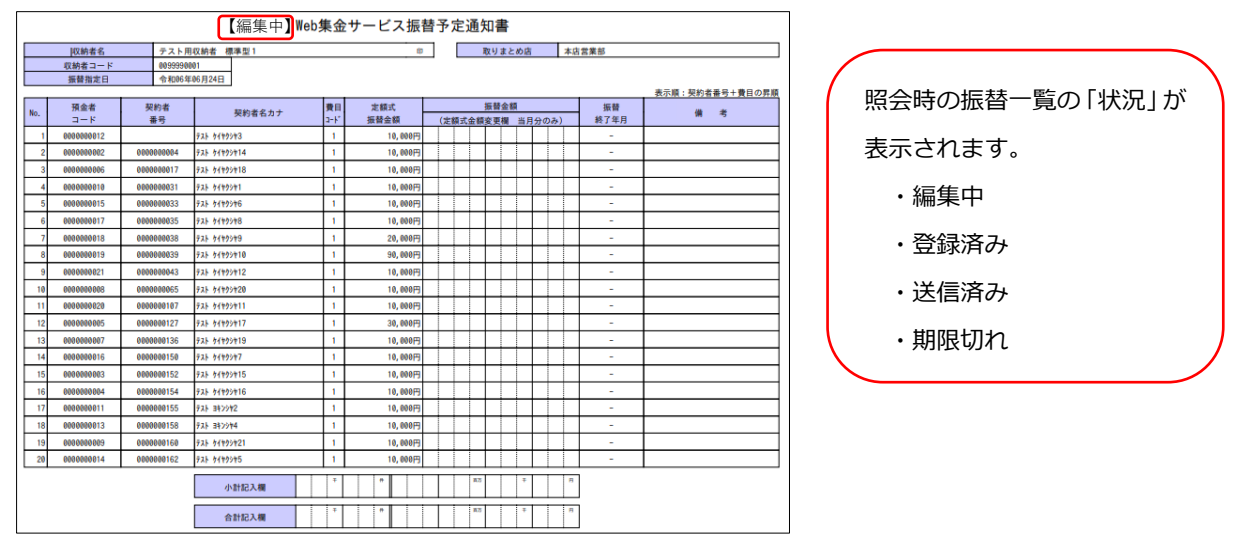

(2) 登録結果表

振替金額登録画面から、 登録結果表取得 ボタンをクリックすることで作成されます。 振替金額、合計件数、合計金額に入力された情報が表示されます。

| 【登録済み】<br>Web集金サービス振替金額登録結果表 |                   |            |          |         |         |             |                          |            |                 |
|------------------------------|-------------------|------------|----------|---------|---------|-------------|--------------------------|------------|-----------------|
|                              | 収納者名              | 標準型企業      |          |         |         |             | 作成日                      | 令和06年      | F06月03日         |
|                              | 収納者コード            | 1000000000 | 振替指定日    | 4       | 6和06    | 年05月14日     | 取りまとめに                   | 吉 本店       |                 |
| _                            |                   |            |          |         |         |             |                          |            | 表示順:契約者番号+費目の昇順 |
| No.                          | <b>預金者</b><br>コード | 契約者<br>番号  | 契約者名カナ   | 费<br>3- | 日<br>ド  | 定額式<br>振替金額 | 振替金額<br>(定額式金額支実備 当月分のみ) | 振替<br>終了年月 | 偏 考             |
| 1                            | 0000000001        |            | 342541   | 1       | 1       | 500円        | 1,000円                   | -          |                 |
| 2                            | 0000000002        |            | 347942   | 1       |         | 500 FB      | 0円                       | -          |                 |
| 3                            | 0000000003        |            | 347543   | 1       | 1       | 100円        | 0円                       |            |                 |
| 4                            | 0000000004        |            | 347544   | 1       |         | >           | 0円                       | -          |                 |
| 5                            | 0000000005        |            | 347945   | 1       |         | 3, 500円     | 0円                       | -          |                 |
| 6                            | 000000006         |            | 347546   | 1       |         | >           | 0円                       | -          |                 |
| 7                            | 000000007         |            | 347947   | 1       |         | >           | 0円                       | -          |                 |
| 8                            | 800000008         |            | 347548   | 1       |         | 300円        | 0円                       |            |                 |
| 9                            | 000000009         |            | 347549   | 1       |         | >           | 0円                       | -          |                 |
| 10                           | 0000000010        |            | 3475410  | 1       |         | 5,000円      | 0円                       | -          |                 |
| - 11                         | 0000000011        |            | 9521 930 | 1       |         | 500円        | 0円                       | -          |                 |
| 12                           |                   |            |          |         |         |             |                          |            |                 |
| 13                           |                   |            |          |         |         |             |                          |            |                 |
| 14                           |                   |            |          |         | $\perp$ |             |                          |            |                 |
| 15                           |                   |            |          |         |         |             |                          |            |                 |
| 16                           |                   |            |          |         | +       |             |                          |            |                 |
| 17                           |                   |            |          |         | +       |             |                          |            | ļ               |
| 18                           |                   |            |          |         | +       |             |                          |            |                 |
| 19                           |                   |            |          |         | +       |             |                          |            |                 |
| 20                           |                   |            |          |         |         |             |                          |            |                 |
|                              |                   |            |          | 小書      | t       | 1件          | 1,000円                   |            |                 |
|                              |                   |            | 1        | 合計(画面)  | 入力)     | 1件          | 1,000円                   | 合計(自動計)    | (1) 1件 1,000円   |

| / |                | ~ |
|---|----------------|---|
|   | 照会時の振替一覧の「状況」が |   |
|   | 表示されます。        |   |
|   | ・編集中           |   |
|   | ・登録済み          |   |
|   | ・送信済み          |   |

・期限切れ

| ご参考 | 状況     |
|-----|--------|
|     | -1//// |

状況欄の表示について

| 表示           | 内容                                                          |  |  |  |  |  |
|--------------|-------------------------------------------------------------|--|--|--|--|--|
| 未作成          | 諸 替 予 定 一 覧 が 未 作 成 の 状 態 で す 。 ( 口 座 振 替 は 行 わ れ ま せ ん 。 ) |  |  |  |  |  |
| 編集中          | 振替予定一覧の作成を一時保留されている状態です。(口座振替は行われません。)                      |  |  |  |  |  |
| <b>※</b> 得这五 | 振替予定一覧の作成が確定している状態です。                                       |  |  |  |  |  |
| 豆球/月07       | (口座振替依頼は完了です。振替指定日の 2 営業日前に「送信済み」に変わります。)                   |  |  |  |  |  |
| 送信済み         | を信済み 当行への送信が完了している状態です。                                     |  |  |  |  |  |
| 期限切れ         | 振替予定一覧の作成を一時保留のままで送信期限を超えてしまった状態です。                         |  |  |  |  |  |

### 3-2. 振替結果照会

※振替指定日の2営業日後9時以降にご確認いただけます。

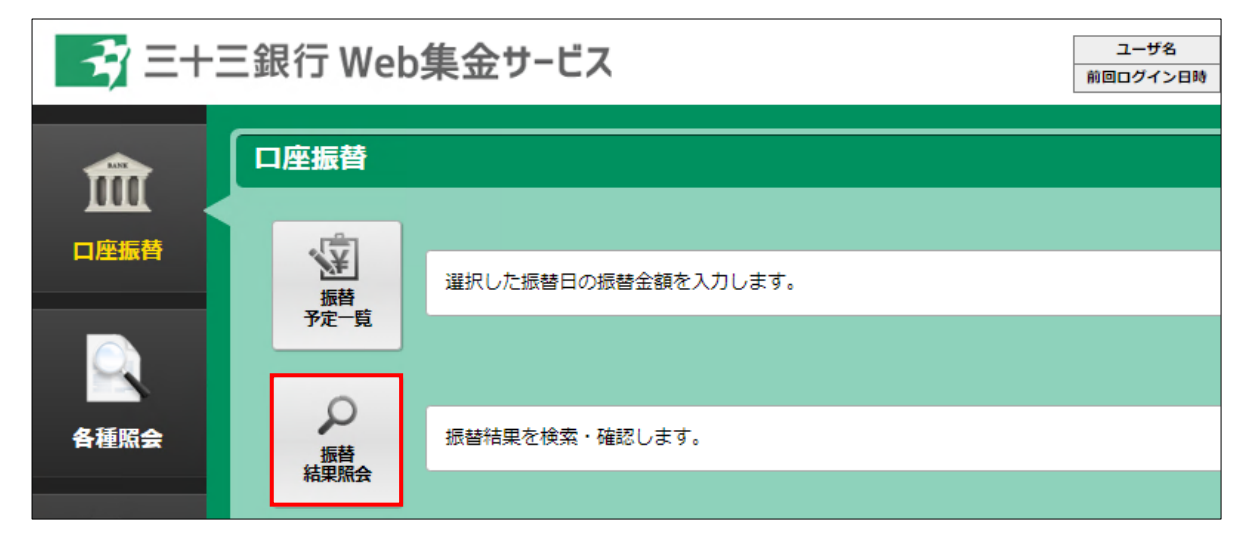

| 振替結果検索                                                            |                      |    |          |  |  |  |
|-------------------------------------------------------------------|----------------------|----|----------|--|--|--|
|                                                                   |                      |    |          |  |  |  |
| 振替年月を指定して、検索ボタンをクリックしてください。<br>前回以前の結果も照会できます。また、範囲を指定しての照会も可能です。 |                      |    |          |  |  |  |
| 振<br>令和 <b>~</b> 6 年 03 月                                         | <b>潜年月</b><br>~ 令和 ✔ | 年月 | 検索       |  |  |  |
|                                                                   |                      |    | <u> </u> |  |  |  |
| 検索結果一覧                                                            |                      |    |          |  |  |  |
| 振替指定日                                                             | 振替結果                 |    |          |  |  |  |
| 令和06年03月29日                                                       | 7件不能                 | 照会 |          |  |  |  |
|                                                                   |                      |    | -        |  |  |  |

### (1) 引落結果の確認

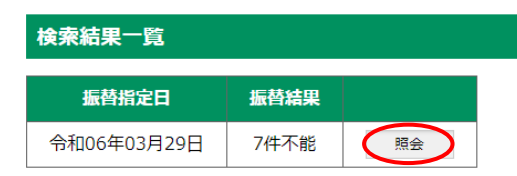

### (2) 振替結果の検索

振替年月を指定して、検索ホタンをクリックしてください。 前回以前の結果も照会できます。また、範囲を指定しての照会も可能です。

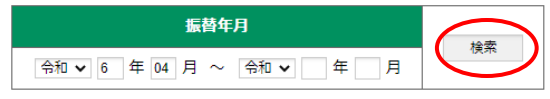

検索結果一覧から振替結果を確認したい振替指定日 の照会ボタンをクリックしてください。 振替結果照会画面が表示されます。

振替結果一覧に確認をしたい振替年月のデータが 表示されていない場合は、年月の範囲を指定し、検索 ボタンをクリックしてください。 指定した範囲に振替結果が存在する場合、検索結果 一覧に表示されます。

### (3) 振替結果照会

振替結果照会

| Θβ  | P 刷                          | 🛃 PD | F帳票      |         |      |   |         |         |      |         |       |
|-----|------------------------------|------|----------|---------|------|---|---------|---------|------|---------|-------|
|     |                              |      |          |         |      |   |         |         |      |         |       |
| 委託  | 首コード                         | 10   | 0000000  | 収納者名    | 標準型企 | 業 |         |         |      |         |       |
| 振替  | 指定日                          | 令和0  | 6年03月29日 | 取りまとめ店  | 本店   |   |         |         |      |         |       |
| 頁番号 | 番号 1 / 1 表示順 契約者番号 + 費目の昇順 、 |      |          |         |      |   |         |         |      |         |       |
| No. | 預金者二                         | ]−ľ  | 契約者番号    | 契約者名力   | け 豊  | 目 | 定額式振替金額 | 振替金額    | 振替結果 | 不能事由等   | 振替終了日 |
| 1   | 000000                       | 0001 |          | 342941  |      | 1 | 500 円   | 500 円   | 済    |         | -     |
| 2   | 000000                       | 0002 |          | 372     |      | 1 | >       | 1,100 円 | 不能   | 資金不足    | -     |
| 3   | 000000                       | 0003 |          | 372943  |      | 1 | 100 円   | 100 円   | 不能   | 取引なし・解約 | -     |
| 4   | 000000                       | 0004 |          | 37294   |      | 1 | >       | 200 円   | 不能   | 預金者の都合  | -     |
| 5   | 000000                       | 0005 |          | 342942  |      | 1 | 3,500 円 | 3,500 円 | 不能   | 振替依頼書なし | -     |
| 6   | 000000                       | 0006 |          | 342946  |      | 1 | >       | 2,500 円 | 不能   | 照合エラー   | -     |
| 7   | 000000                       | 0007 |          | 377604  |      | 1 | >       | 4,000 円 | 不能   | 収納者の都合  | -     |
| 8   | 000000                       | 8000 |          | 370078  |      | 1 | 300 円   | 300 円   | 不能   | その他     | -     |
| 9   | 000000                       | 0009 |          | 3‡>>/9  |      | 1 | >       | 150 円   | 済    |         | -     |
| 10  | 000000                       | 0010 |          | 3429410 |      | 1 | 5,000 円 | 5,000 円 | 済    |         | -     |

#### 振替不能内訳

| 振替不能内訳  | 件数 | 金額     |
|---------|----|--------|
| 資金不足    | 1件 | 1,100円 |
| 取引なし・解約 | 1件 | 100円   |
| 預金者の都合  | 1件 | 200円   |
| 振替依頼書なし | 1件 | 3,500円 |
| 照合エラー   | 1件 | 2,500円 |
| 収納者の都合  | 1件 | 4,000円 |
| その他     | 1件 | 300円   |

振替不能明細がある場合、振替不能内訳に不能件数・金額が表示されます。 口座振替が不能となった場合は、預金者等へご確認のうえ、適宜再振替等の 処理を行ってください。

#### 費目毎内訳

| 以下の内訳には、請求なしの費目は含まれておりません。 |        |         |       |        |            |         |
|----------------------------|--------|---------|-------|--------|------------|---------|
| 費目                         | 振替依頼合計 |         | 振替済合計 |        | 振替済合計 振替不能 |         |
| 1                          | 10件    | 17,350円 | 3件    | 5,650円 | 7件         | 11,700円 |
| 合計                         | 10件    | 17,350円 | 3件    | 5,650円 | 7件         | 11,700円 |

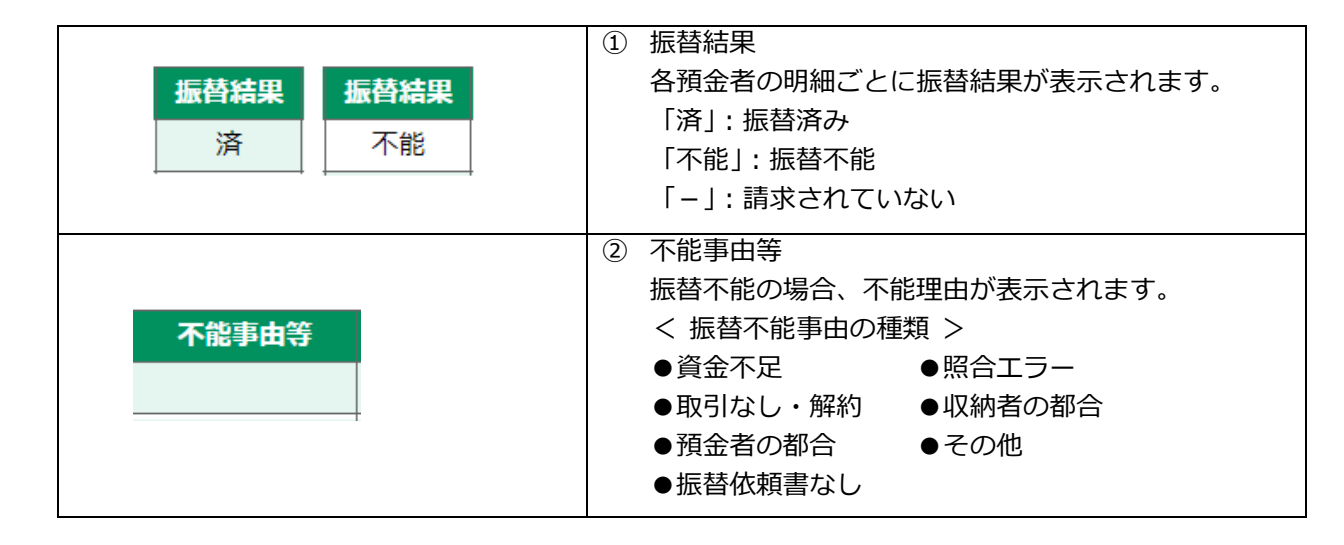

## 4. 各種照会

| <b>₩</b> =+ | 三銀行 V | /eb集金サービス       | ユーザ名<br>前回ログイン日時 | 標準型企業<br>2024年04月17日 15時33分 | E ログアウト<br><u>お問い合わせ</u> |
|-------------|-------|-----------------|------------------|-----------------------------|--------------------------|
| Â           | 各種照会  | :               |                  |                             |                          |
| 口座振替        | い新者   | 収納者情報の詳細を表示します。 |                  |                             |                          |
|             |       |                 |                  |                             |                          |
| 各種照会        | 預金者   | 預金者の一覧を表示します。   |                  |                             |                          |
| 預金者編集       | 預金者   | 預金者情報の詳細を表示します。 |                  |                             |                          |
|             |       |                 |                  |                             |                          |
| その他         |       |                 |                  |                             |                          |

| 機能    | 概要              |
|-------|-----------------|
| 収納者照会 | 収納者情報の詳細を表示します。 |
| 預金者一覧 | 預金者の一覧を表示します。   |
| 預金者照会 | 預金者情報の詳細を表示します。 |

### 4-1. 収納者照会

お客さま(収納者)の登録状況を確認することができます。

| <b>2</b> =+= | 三銀行 Web          | ユーザ名<br>前回ログイン日時 | 標準型企業<br>2024年04月17日 15時33分 | E ログアウト<br>お問い合わせ |  |
|--------------|------------------|------------------|-----------------------------|-------------------|--|
| m            | 各種照会             |                  |                             |                   |  |
| 口座振替         | 以納者<br>照会        | 収納者情報の詳細を表示します。  |                             |                   |  |
| 全種服会         | です。<br>預金者<br>一覧 | 預金者の一覧を表示します。    |                             |                   |  |

| 収納者照会     |                                                                                                    |                                    |
|-----------|----------------------------------------------------------------------------------------------------|------------------------------------|
| ●印刷       |                                                                                                    |                                    |
|           |                                                                                                    |                                    |
| 収納者情報     |                                                                                                    |                                    |
| サービス区分    | 標準型(金額入力型)                                                                                                    |                                    |
| 委託者コード    | 100000000                                                                                                    |                                    |
| 収納者名力ナ    | とヨウシ <sup>®</sup> コンカ <sup>®</sup> タキキ <sup>®</sup> ヨウ                                                                                                    |                                    |
| 収納者名      | 標準型企業                                                                                                    |                                    |
| 指定月情報     | 1       2       3       4       5       6       7       8       9         •       •       •       •       •       •       •       •       •       •       • | <b>10</b> 11 12<br>● ● ●           |
| 指定日       | 10日                                                                                                    |                                    |
| 休日区分      | 翌営業日                                                                                                    |                                    |
| 振替開始日     | 令和06年03月                                                                                                    | こ契約内容、振替指定日、メールアドレス等をご確認くたさい。      |
| 取りまとめ店    | 100 本店                                                                                                    |                                    |
| 振替手数料請求区分 | 全件                                                                                                    | ※振台手数科単価(口座振台手数科)につきましては表示対象外とさせてい |
| 振替手数料単価   | 100円                                                                                                    |                                    |
| 振替手数料税区分  | 外税                                                                                                    | たたきます。口座振省子数科につきましては取りまとの店までの同合せく  |
| メールアドレス1  | test@test.jp                                                                                                    | だ ナニ ヽ                             |
| メールアドレス2  |                                                                                                    |                                    |
| メールアドレス3  |                                                                                                    |                                    |

(1) メール配信について

Web 集金サービスご利用のお客さま (収納者)の届出メールアドレスへ以下のメールが配信されます。 なお、申し訳ございませんが配信メールを停止することはできませんので予めご了承ください。

 引落依頼未登録注意喚起通知(振替指定日の3営業日前の9時頃) 振替指定日に対して口座振替データが未登録である場合、口座振替データの登録期限案内が配信されます。

※振替予定一覧の口座振替データ登録状況をご確認ください。「未作成」、「編集中」の場合は 口座振替が行われませんのでご注意ください。

- □座振替完了(結果確認可能)通知(振替指定日の2営業日後の9時頃)
   □座振替結果の確認が可能となった旨の案内が配信されます。
- その他
   収納者変更・解約通知、預金者情報更新通知など
- (2) 収納者情報(契約情報)に変更がある場合

収納者名・通帳摘要・メールアドレス・振替指定日・ご利用口座(手数料引落口座・資金決済口座)等 に変更がある場合は、お手数ですが取りまとめ店までお届けください。 Web 集金サービス利用申込書(変更)をご用意しておりますので必要事項をご記入いただき受付 いたします。Web 集金サービス利用申込書には手数料引落口座のお届け印を押印ください。

### 4-2. 預金者一覧

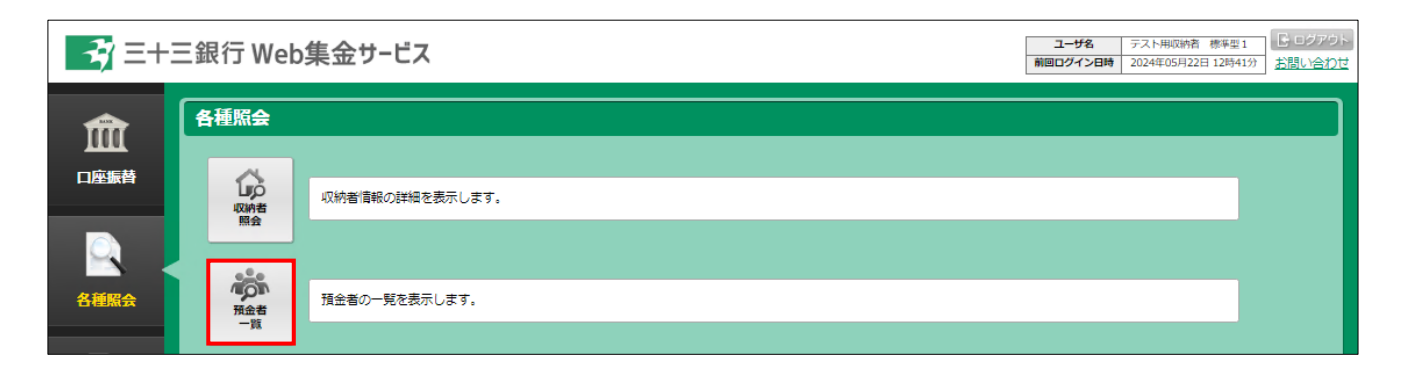

| 預金者一覧                                                                |          |                     |           |  |  |  |
|----------------------------------------------------------------------|----------|---------------------|-----------|--|--|--|
| ● 印刷 BPDF帳票                                                          |          |                     |           |  |  |  |
| 区分を指定して、検索ボタンをクリックしてください。<br>区分は全件・契約中・解約済のいずれかを選<br>一覧を絞り込むことができます。 |          |                     |           |  |  |  |
| 預金者一覧情報                                                              |          |                     |           |  |  |  |
| No 四仝老つ—- 차 55 55 55 55 55 55 55 55 55 55 55 55 5                    | 与苏明始年日   | 表示順                 | 預金者コード順 ✔ |  |  |  |
| 1         000000001         1234567890         元トケイや沙沖13             | 令和06年04月 | JJXE144 ] **/]<br>- | 契約中       |  |  |  |

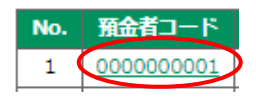

預金者照会

●印刷

預金者一覧の預金者コードをクリックすることにより、 預金者(集金先)情報の詳細内容を確認することができ ます。

預金者情報の詳細内容表示は、左図(例)のとおりです。 預金者の口座番号はセキュリティ上、表示されません。 預金口座振替依頼書収納者控によりご確認ください。

| 預金者        | 青報          |              |         |      |      |
|------------|-------------|--------------|---------|------|------|
| 委          | 活コード        | 0099990001   | L       |      |      |
| 4          | 以納者名        | テスト用収納       | 者 標準型1  |      |      |
| 預合         | 金者コード       | 000000000    | L       |      |      |
| ļ          | 契約状況        | 契約中          |         |      |      |
| 1          | 皆定口座        | 店番           | 店名      | 科目   | 口座番号 |
|            |             | 020 12       |         | 日油消五 |      |
| 瓶          | 金者名力ナ       | 77F 3429413  |         |      |      |
| Ť          | 金者名         |              |         |      |      |
| _          |             |              |         |      |      |
| 契約者        | 青報          |              |         |      |      |
| 契          | 的者名力士       | ቻスト ケイヤクシヤ13 | }       |      |      |
| ļ          | 网络者名        |              |         |      |      |
| 契          | 約者番号        | 1234567890   | )       |      |      |
| 1          | 辰替開始        | 令和06年04月     | ∃       |      |      |
| 1          | <b>局替終了</b> |              |         |      |      |
|            |             | •            |         |      |      |
| 费目情報       | 服           |              |         |      |      |
| 弗日         | 全額          | 74           | 全額      |      |      |
| <b>A</b> D | III BAL     |              | 102.64  |      |      |
| 1          | 定額          | à.           | 9,999,9 | 99円  |      |

### 4-3. 預金者照会

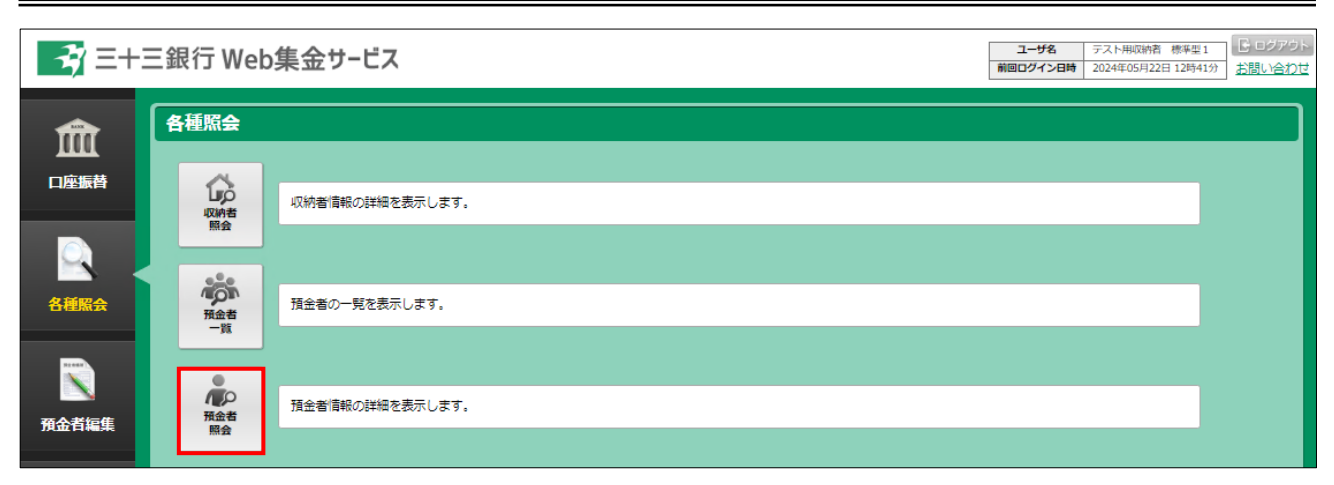

| 預金者照会                         |  |
|-------------------------------|--|
|                               |  |
| 預金者コードを入力して、表示ボタンをクリックしてください。 |  |
| 預金者コード 表示                     |  |

#### 預金者コードを入力して、表示ボタンをクリックしてください。

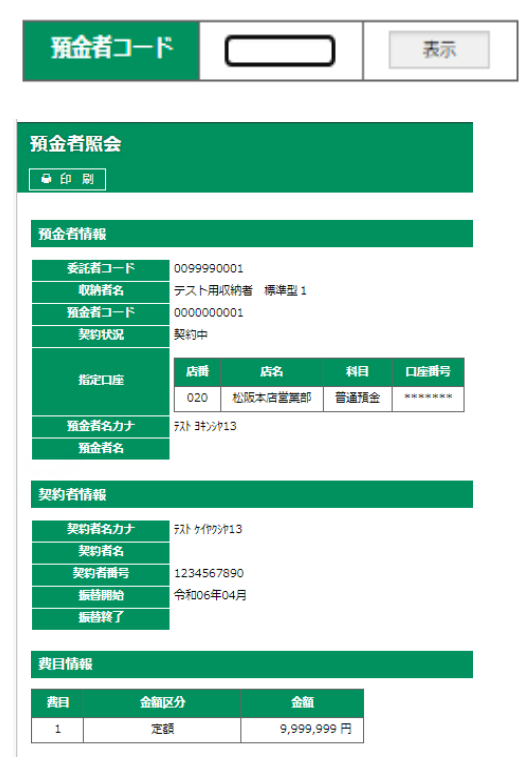

預金者コードを入力して表示ボタンをクリックするこ とで預金者(集金先)情報の詳細内容をご確認いただけ ます。

預金者情報の詳細内容表示は、左図(例)のとおりです。 預金者の口座番号はセキュリティ上、表示されません。 預金口座振替依頼書収納者控によりご確認ください。

# 5. 預金者編集

| <b>3</b> =+: | 三銀行 Web                   | 集金サービス                    | ユーザ名<br>前回ログイン日時 | 標筆型企業<br>2024年06月03日 13時46分 | E ログアウト<br>お問い合わせ |
|--------------|---------------------------|---------------------------|------------------|-----------------------------|-------------------|
| m            | 預金者編集                     |                           |                  |                             |                   |
| 口座振替         | <b>通</b><br>預金者登録         | 預金者情報を登録します。              |                  |                             |                   |
| 各種照会         | ±<br>()<br>預金者<br>変更・解約   | 預金者情報を変更・削除します。           |                  |                             |                   |
| 預金者編集        | "心<br>预金者<br>登排結果         | 預金者情報の登録結果を確認・ 承認 します。    |                  |                             |                   |
| その他          | 10<br>R±8<br>22 - Ministr | 預金者情報の変更・削除結果を確認・ 承認 します。 |                  |                             |                   |

| 機能         | 概要                          |
|------------|-----------------------------|
| 預金者登録      | 預金者情報を登録します。                |
| 預金者変更・解約   | 預金者情報を変更・削除します。             |
| 預金者登録結果    | 預金者情報の登録結果を確認・確定します。        |
| 預金者変更・解約結果 | 預金者情報の変更・削除結果を確認・承認(確定)します。 |

### 5-1. 預金者登録

| <b>₹</b> ] Ξ+1    | 三銀行 Web                                                            | 集金サービス                 | ユーザ名<br>前回ログイン日時 | 標準型企業<br>2024年06月03日 13時46分 | 日 ログアウト<br>お問い合わせ |
|-------------------|--------------------------------------------------------------------|------------------------|------------------|-----------------------------|-------------------|
| <b>前前</b><br>口座振替 | 預金者編集                                                              | 預金書情報を登録します。           |                  |                             |                   |
| 各種照会              | 預金者登録<br>生<br>預金者<br>変更,解約                                         | 預金者情報を変更・削除します。        |                  |                             |                   |
| 预金者編集             | *<br>一<br>一<br>一<br>一<br>一<br>一<br>一<br>一<br>一<br>一<br>一<br>一<br>一 | 預金者情報の登録結果を確認・ 承認 します。 |                  |                             |                   |

預金者(集金先)の登録方法は、次ページをご覧ください。

| 預金者登録                                                      |
|------------------------------------------------------------|
| (*)は必須項目です。                                                |
| 預金者情報                                                      |
| 委託者コード         100000000           収納者名         標準型企業      |
| 店番     店名     科目     □ 座番号       ●     ●     ●     ●     ● |
| 預金者名力ナ(*)                                                  |
| 預金者名                                                       |
| 契約者情報                                                      |
| 契約者名力ナ                                                     |
| 契約者名                                                       |
| ※ 大利省石ガブ、 大利省石大に王順の場合は周玉省石と同一となりより。<br>契約者番号               |
| 振替開始(*)                                                    |
| 振苔終了                                                       |
| 費目情報                                                       |
| <b>酉日 金額区分 金額</b>                                          |
| 1 ● 対象外 ○定額 ○不定額 円                                         |
| 登 録                                                        |

#### ※注意事項

本サービスの利用に関しては、集金先(預金者)からの「預金口座振替依頼書」の受入れが必要です。 預金口座振替依頼書は振替指定日の3週間前までに当行へご提出ください。 預金口座振替依頼書のご提出がない場合、振替処理ができませんのでご注意ください。 預金者(集金先)は、「預金口座振替依頼書収納者控」により正確にご登録ください。

預金者(集金先)の登録後は、「預金者登録結果」より承認操作が必要です。

P.27「5. 預金者編集(5-3. 預金者登録結果)」をご覧いただきながら承認操作をお願いいたします。 なお、追加された預金者(集金先)については、現在処理中の振替予定一覧へは反映されません。 振替予定一覧メニューより「新しい振替予定通知書を作成」ボタンをクリックし、口座振替データをご登録く ださい。

|                   |                                       | ① ・店番をご入力ください。                                     |
|-------------------|---------------------------------------|----------------------------------------------------|
|                   | <b>庄基 庄久 叔日 □座基</b> 号                 | 店番を入力すると店名が自動表示されます。                               |
|                   | 指定口座(*) 101 本店営業部 ® 普通 ○当座 1234567    | ・科目を選択してください。                                      |
| 必須                |                                       | ・口座番号をご入力ください。                                     |
|                   |                                       | ※口座番号チェック機能はありません。入力の際は                            |
|                   |                                       | ご注意ください。                                           |
|                   | <b>双人共在土上</b>                         | · · · · · · · · · · · · · · · · · · ·              |
|                   | 預金有名刀丁(*) 3月297 加                     | ※ 半角カタカナ 30 文字以内。                                  |
| 必須                |                                       | ※ 口座振替依頼書収納者控の引落口座名義をご入力くだ                         |
|                   |                                       | さい。口座名と異なる場合は引落できません。                              |
| -                 |                                       | ③ 預金者名(漢字)をご入力ください。                                |
| 任意                | 預金者名 預金者 かな                           | ※ 全角文字 30 文字以内。                                    |
|                   |                                       | ④ 契約者名カナをご入力ください。                                  |
|                   | 契約者名力ナ                                | ※ 半角カタカナ 30 文字以内。                                  |
| 任意                |                                       | ※ 未入力の場合、預金者名力ナと同一の内容となります。                        |
|                   |                                       | ※ 振替金額登録画面にはこちらの名前が表示されます。                         |
|                   |                                       | <br>  ⑤ 契約者名(漢字)をご入力ください。                          |
| <b> <b> </b> </b> |                                       | <ul> <li>※ 全角文字 30 文字以内。未入力の場合、預金者名(漢字)</li> </ul> |
| 工志                | 2011                                  | と同一の内容となります。                                       |
|                   |                                       | 6 契約者番号をご入力ください。                                   |
|                   | 初約者悉只 0.122456700                     | ※ 半角カナ英数字 10 桁以内。                                  |
| 任意                | 天利日田与 (123430703                      | ※ お客さま独自で管理している契約者番号がある場合は                         |
|                   |                                       | ご入力ください。振替金額登録画面にも表示されます。                          |
| 心須                | 振替開始(*) 令和 ✔ 6 年 06 月                 | ⑦振替開始年月をご入力ください。                                   |
| 必须                |                                       |                                                    |
| 任意                | 振替終了                                  | ⑧ 振省於「年月をこ入力くたさい。<br>  ※ 約7年日がま字の提合は1 わて西です        |
|                   |                                       | ※ 於」年月が木正の場合は入刀不安です。                               |
|                   |                                       | 9 並領区刀でいりれの選択しててたこい。<br>「字類」(毎回己落全額が田宇)            |
|                   | 費目 金額区分 金額                            |                                                    |
| 必須                | 1 ○対象外 ◉ 定額 ○ 不定額 円                   | 上 領 ( ) ( ) ( ) ( ) ( ) ( ) ( ) ( ) ( ) (          |
|                   |                                       |                                                    |
|                   |                                       | ※   刈家外」は、  振音アと 見」への明神で非衣小とする                     |
|                   |                                       |                                                    |
| 必須                | 2 i7                                  | 1 10 人力が完了したら画面左下の登録ホタンをクリック                       |
|                   |                                       | してくたさい。                                            |
|                   | · · · · · · · · · · · · · · · · · · · | ① 「 通仝孝情報を登録しました 」のマッセージがまニュ                       |
|                   |                                       |                                                    |
| 確認                |                                       |                                                    |
|                   |                                       | ▲ 」項並行足球12は小砂処任川20女Cはります。<br>                      |
|                   | 「東亜自消報を豆球しました。」                       |                                                    |
| 1                 |                                       |                                                    |

### 5-2. 預金者変更·解約

| <b>2</b> =+: | 三銀行 Web                                 | り集金サービス                | ユーザ名 前回ログイン日時 | 標準型企業<br>2024年06月03日 13時46分 | 日 ログアウト<br>お問い合わせ |
|--------------|-----------------------------------------|------------------------|---------------|-----------------------------|-------------------|
| Â            | 預金者編集                                   |                        |               |                             |                   |
| 口座振替         | *●<br>預金者登録                             | 預金者情報を登録します。           |               |                             |                   |
| 各種照会         | <b>生</b><br>預金者<br>変更・解約                | 預金者情報を変更・削除します。        |               |                             |                   |
| 預金者編集        | * • • • • • • • • • • • • • • • • • • • | 預金者情報の登録結果を確認・ 承認 します。 |               |                             |                   |

| 預金者変更・魚          | 解約                  |                     |                     |                            |       | ← メニューへ戻る |
|------------------|---------------------|---------------------|---------------------|----------------------------|-------|-----------|
| 変更または解約する預<br>区分 | 金者情報を入力し、<br>委託者コード | 表示ボタンをクリッ<br>預金者コード | ゅうしてください。           |                            |       |           |
| ●変更 ○解約          | 0099990001          |                     | 表示                  |                            |       |           |
|                  |                     |                     | Copyright(c) San ju | J San Bank.All Rights Rese | rved. |           |

#### ※ 注意事項

預金者情報を変更する場合、集金先(預金者)から「預金口座振替依頼書」の受入れが必要になる場合が あります。預金口座振替依頼書は振替指定日の3週間前までに当行へご提出ください。 預金口座振替依頼書のご提出がない場合、振替処理ができませんのでご注意ください。

対象預金者の検索

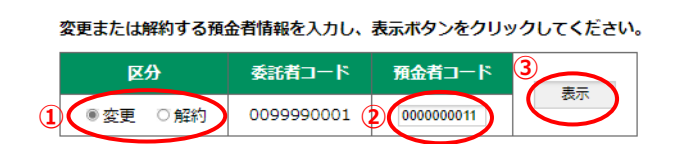

- ① 区分から「変更」または「解約」をご選択ください。
- 2 預金者コード欄に変更または解約する預金者の 預金者コードをご入力ください。
   ※「預金者コード」はP.18「預金者一覧」より ご確認いただけます。
- ③ 入力後、表示ボタンをクリックすると、該当の 預金者のデータが画面に表示されます。

### 5-2-1. 変更

区分に「変更」を選択して預金者の検索を行った後、表示された預金者情報の変更を行います。

| 預金者変更・          | 解約                                                                      |
|-----------------|-------------------------------------------------------------------------|
| 変更または解約する預      | 金者情報を入力し、表示ボタンをクリックしてください。                                              |
| 区分              | 委託者コード 預金者コード 表示                                                        |
| ●変更 ○解約         | 0099990001 0000000011                                                   |
| (*)は必須項目です。     |                                                                         |
| 預金者情報           |                                                                         |
|                 | 0099990001                                                              |
| 収納者名            | テスト用収納者 標準型1                                                            |
| 預金者コード          | 000000011                                                               |
| 指定口座(*)         | 店番     店名     科目     口座番号       020     松阪本店営業部     ⑧普通 ○当座     1000011 |
| 預金者名力ナ(*)       | 7スト 3キンシヤ2                                                              |
| 預金者名            |                                                                         |
| 契約者情報           |                                                                         |
| 契約者名力ナ          | 7スト 3キンシヤ2                                                              |
| 契約者名            |                                                                         |
|                 | ※契約者名力ナ、契約者名共に空欄の場合は預金者名と同一となります。                                       |
| 契約省借号           | 000000155                                                               |
| 振首開始(*)<br>振苔終了 |                                                                         |
|                 |                                                                         |
| 費目情報            |                                                                         |
| 費目              | 変更区分 金額区分 金額                                                            |
| 1<br>1  1  1    | ○追加 ○変更 ○削除 ○対象外 ◎定額 ○不定額 10000 円                                       |
| 変更              | · · · · · · · · · · · · · · · · · · ·                                   |

現在の登録内容が表示されますので、変更する項目へ変更後の内容をご入力ください。

| 必須 | 指定口座(+)         店番         月日         口座番号           101         本店営業部         ●普通 ○当座         1234567 | <ol> <li>・店番をご入力ください。</li> <li>店番を入力すると店名が自動表示されます。</li> <li>・科目を選択してください。</li> <li>・口座番号をご入力ください。</li> <li>※口座番号チェック機能はありません。入力の際はご注意ください。</li> </ol>           |
|----|----------------------------------------------------------------------------------------------------|----------------------------------------------------------------------------------------------------|
| 必須 | 預金者名力ナ(*) 3キンシャ カナ                                                                                     | <ol> <li>               預金者名カナをご入力ください。             ※半角カタカナ 30 文字以内。             ※             <b>口座振替依頼書収納者控の引落口座名義をご入力く ださい。口座名と異なる場合は引落できません。</b> </li> </ol> |

(次ページ続きます)

| 任意 | 預金者名 預金者 かな                                                                                                    | <ul><li>③ 預金者名(漢字)をご入力ください。</li><li>※全角文字 30 文字以内。</li></ul>                                                                                                    |
|----|----------------------------------------------------------------------------------------------------|----------------------------------------------------------------------------------------------------|
| 任意 | 契約者名力ナ                                                                                                    | <ul> <li>④ 契約者名カナをご入力ください。</li> <li>※半角カタカナ 30 文字以内。</li> <li>※未入力の場合、預金者名カナと同一の内容となります。</li> <li>※振替金額登録画面にはこちらの名前が表示されます。</li> </ul>                                                             |
| 任意 | 契約者名                                                                                                    | <ul> <li>⑤ 契約者名(漢字)をご入力ください。</li> <li>※全角文字 30 文字以内。未入力の場合、預金者名</li> <li>(漢字)と同一の内容となります。</li> </ul>                                                                                               |
| 任意 | 契約者番号 A 123456789                                                                                                    | <ul> <li>⑥ 契約者番号をご入力ください。</li> <li>※半角力ナ英数字 10 桁以内。</li> <li>※お客さま独自で管理している契約者番号がある場合は<br/>ご入力ください。振替金額登録画面にも表示されます。</li> </ul>                                                                    |
| 必須 | 振替開始(*) 令和 ✔ 6 年 06 月                                                                                                    | ⑦ 振替開始年月をご入力ください。                                                                                                    |
| 任意 | 振替終了 令和 ▼ 年 月                                                                                                    | <ul><li>⑧ 振替終了年月をご入力ください。</li><li>※終了年月が未定の場合は入力不要です。</li></ul>                                                                                                    |
| 必須 | 費目情報       費目     変更区分       1     ○指定なし ○追加 ●変更 ○削除                                                                         | <ul> <li>         ⑨ 金額区分 (定額/不定額) または金額 (定額式の場合)<br/>を変更する場合は変更区分「変更」をご選択ください。         ※初期設定「指定なし」のまま金額区分・金額を変更の<br/>ままで⑪の画面左下の変更ボタンをクリックしても<br/>変更内容として反映されませんのでご注意ください。     </li> </ul>          |
| 必須 | 晝目         金額区分         金額           1         ○対象外 ●定額 ○不定額         円                                                       | <ul> <li>⑩ 金額区分をいずれか選択してください。         <ul> <li>「定額」(毎回引落金額が固定)<br/>定額を選択された場合は金額をご入力ください。</li> <li>「不定額」(毎回引落金額が異なる)</li> </ul> </li> <li>※「対象外」は、「振替予定一覧」への明細を非表示とする機能であるため使用しないでください。</li> </ul> |
| 必須 | 変更                                                                                                    | <ol> <li>① 入力が完了したら画面左下の変更ボタンをクリックしてください。</li> </ol>                                                                                                    |
| 必須 | 預金者を変更します。よろしいですか?     OK キャンセル                                                                                              | <ul> <li>2 確認メッセージが表示されます。</li> <li>OK ボタンをクリックしてください。</li> </ul>                                                                                                    |
| 確認 | 変更または解約する預金者情報を入力し、表示ボタンをクリックしてください。       区分     委託者コード     預金者コード       ●変更 ○ 館約     0099990001     表示       預金者情報を変更しました。 | <ul> <li>① 「預金者情報を変更しました。」のメッセージが表示<br/>されます。</li> <li>※預金者変更後は承認処理が必要となります。</li> <li>→5 - 4.預金者変更・解約結果 P.30 をご参照く<br/>ださい。</li> </ul>                                                             |

### 5-2-2. 解約

区分に「解約」を選択して預金者の検索を行った後、表示された預金者情報の解約を行います。

| 預金者変更・角     | 解約          |           |            |
|-------------|-------------|-----------|------------|
| 変更または解約する預金 | 金者情報を入力し、   | 表示ボタンをクリッ | ックしてください。  |
| 区分          | 委託者コード      | 預金者コード    | #          |
| ○変更 ● ■ 解約  | 0099990001  | 000000042 | 1000       |
| (*)は必須項目です。 |             |           |            |
|             |             |           |            |
| 預金者情報       |             |           |            |
| 委託者コード      | 0099990001  | L         |            |
| 収納者名        | テスト用収納      | 者 標準型1    |            |
| 預金者コード      | 000000042   | 2         |            |
| 指定口座        | 店番          | 店名 科目     | 目 口座番号     |
|             | 101 🖈       | 北古営業部 普通預 | 預金 1234567 |
| 預金者名力ナ      | 37297 Dt    |           |            |
| 預金者名        | 預金者 かな      |           |            |
| 1月6日 まんままの  |             |           |            |
| 突約有情報       |             |           |            |
| 契約者名力ナ      | 37227 राज   |           |            |
| 契約者名        | 預金者 かな      |           |            |
| 契約者番号       | A123456789  | 9         |            |
| 振首開始<br>    | 令和06年05月    | 3         |            |
|             |             |           |            |
| 費目情報        |             |           |            |
| 費目          | <b>益額区分</b> | 金額        |            |
| 1           | 定額          | 5,000     | 円          |
| 解約          |             |           |            |

| 解約                                                                                                    | <ol> <li>         ① 表示されている預金者の情報を削除して問題が<br/>なければ画面左下の解約ボタンをクリックして<br/>ください。     </li> </ol>                                         |
|----------------------------------------------------------------------------------------------------|----------------------------------------------------------------------------------------------------|
| <ul> <li></li></ul>                                                                                                    | <ol> <li>確認メッセージが表示されます。</li> <li>OK<br/>ボタンをクリックしてください。</li> </ol>                                                                   |
| 変更または解約する預金者情報を入力し、表示ボタンをクリックしてください。       区分     委託者コード     預金者コード       ②変更 ● 解約     0099990001     表示       預金者情報を解約しました。 | <ul> <li>③ 「預金者情報を解約しました。」のメッセージが<br/>表示されます。</li> <li>※預金者解約後は承認処理が必要となります。</li> <li>→5-4.預金者の変更・解約結果 P.30.を<br/>ご参照ください。</li> </ul> |

### 5-3. 預金者登録結果

5-1. 預金者登録で預金者の登録をすると預金者の情報は「承認待ち」状態となっており、登録完了となっていません。登録を完了するためには登録した預金者の「承認」処理が必要です。

| <b>2</b> =+=                               | 銀行 Web                                                             | り集金サービス                                | ユーザ名<br>前回ログイン日時 | 標準型企業<br>2024年06月03日 13時46分 | 日 ログアウト<br>お問い合わせ |
|--------------------------------------------|--------------------------------------------------------------------|----------------------------------------|------------------|-----------------------------|-------------------|
| mî (                                       | 預金者編集                                                              |                                        |                  |                             |                   |
| 口座振替                                       | *●<br>預金者登録                                                        | 預金者情報を登録します。                           |                  |                             |                   |
| 各種照会                                       | 土                                                                  | 預金者情報を変更・削除します。                        |                  |                             |                   |
| <b>預金者編集</b>                               | +<br>一<br>一<br>一<br>一<br>一<br>一<br>一<br>一<br>一<br>一<br>一<br>一<br>一 | 預金者情報の登録結果を確認・ 承認 します。                 |                  |                             |                   |
|                                            |                                                                    |                                        |                  |                             |                   |
| 預金者登録編                                     | 告果検索                                                               |                                        | ¢                | ► メニューへ戻る                   |                   |
| 預金者登録編                                     | 吉果検索                                                               | <b>*</b> をクリックしてください。                  | •                | ╈ メニューへ戻る                   |                   |
| 預金者登録編<br>登録日の範囲を指定<br>奈和マ 6 年 (           | 吉 <b>果検索</b><br>して、検索ボタン<br>登録<br>05月22日~                          | vをクリックしてください。<br>日<br>令和 v _ 年 _ 月 _ 日 | ٩                | ▲ メニューへ戻る                   |                   |
| 預金者登録編<br>登録日の範囲を指定<br>奈和マ 6 年 (<br>検索結果一覧 | <b>古果検索</b><br>して、検索ホタン<br>登録<br>05月22日~                           | vをクリックしてください。<br>日<br>令和 v _ 年 _ 月 _ 日 | •                | ★ メニューへ戻る                   |                   |
| 預金者登録編<br>登録日の範囲を指定                        | 吉果検索<br>して、検索ボタン<br>登録<br>05月22日~<br>スラ<br>未承認                     | vをクリックしてください。<br>日                     | •                | ▲ メニューへ戻る                   |                   |

### (1) 預金者登録結果の検索(該当先が画面に表示されない場合)

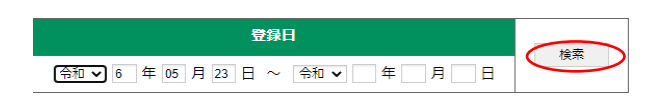

検索結果一覧に確認したい預金者情報登録のデータ が表示されていない場合は、年月の範囲を指定し、 検索ボタンをクリックしてください。 指定した範囲に預金者情報登録結果が存在する 場合、検索結果一覧に表示されます。

### (2) 預金者情報登録結果の確認

| Be de la    | ス   | テータス(件 |      |     |    |
|-------------|-----|--------|------|-----|----|
| 豆球口         | 未承認 | 承認済    | 承認不可 | 王仟叙 |    |
| 令和06年05月23日 | 1   | 0      | 0    | 1   | 表示 |
|             |     |        |      |     |    |
|             |     |        |      |     |    |

検索結果一覧から預金者情報登録結果を確認したい 登録日の表示ボタンをクリックしてください。 預金者登録結果画面が表示されます。

#### 頁番号 1 / 1

| 委託者       | コード<br>考え | <b>預金者コード</b><br>契約者名力ナ | 店番(店名)<br>科目 | 預金者名力ナ<br>預金者名 | 振替開始<br>振替終了 |
|-----------|-----------|-------------------------|--------------|----------------|--------------|
| -ivers    | E12       | 契約者名                    | 口座番号         | 契約者番号          |              |
| 00999     | 90001     | 000000042               | 101(本店営業)    | 37257 Dt       | 令和06年05月     |
| ニフト田収納    | 老 博准刑 1   | 3キンシャ カナ                | 普通           | 預金者 かな         | -            |
| J V L WHY | 19 惊华王 1  | 預金者 かな                  | 1234567      | A123456789     |              |
| 費目        | 1         |                         |              | ·              |              |
| 金額区分      | 定額        |                         |              |                |              |
| 金額        | 5,000     |                         |              |                |              |

### (3) 承認(登録内容に問題がない場合、「承認」を行います。)

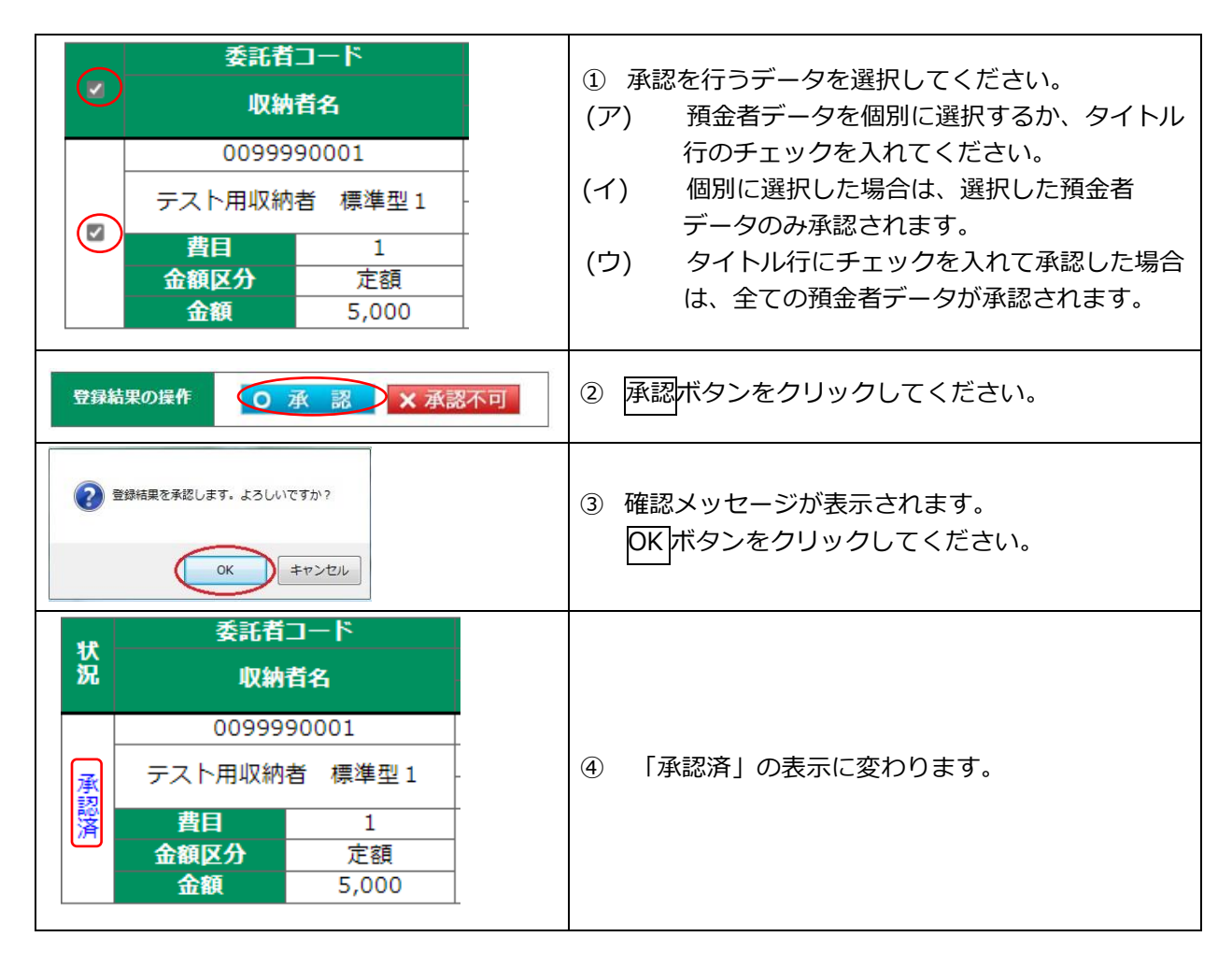

(4) 承認不可(登録内容を承認しない場合は、「承認不可」とします。)

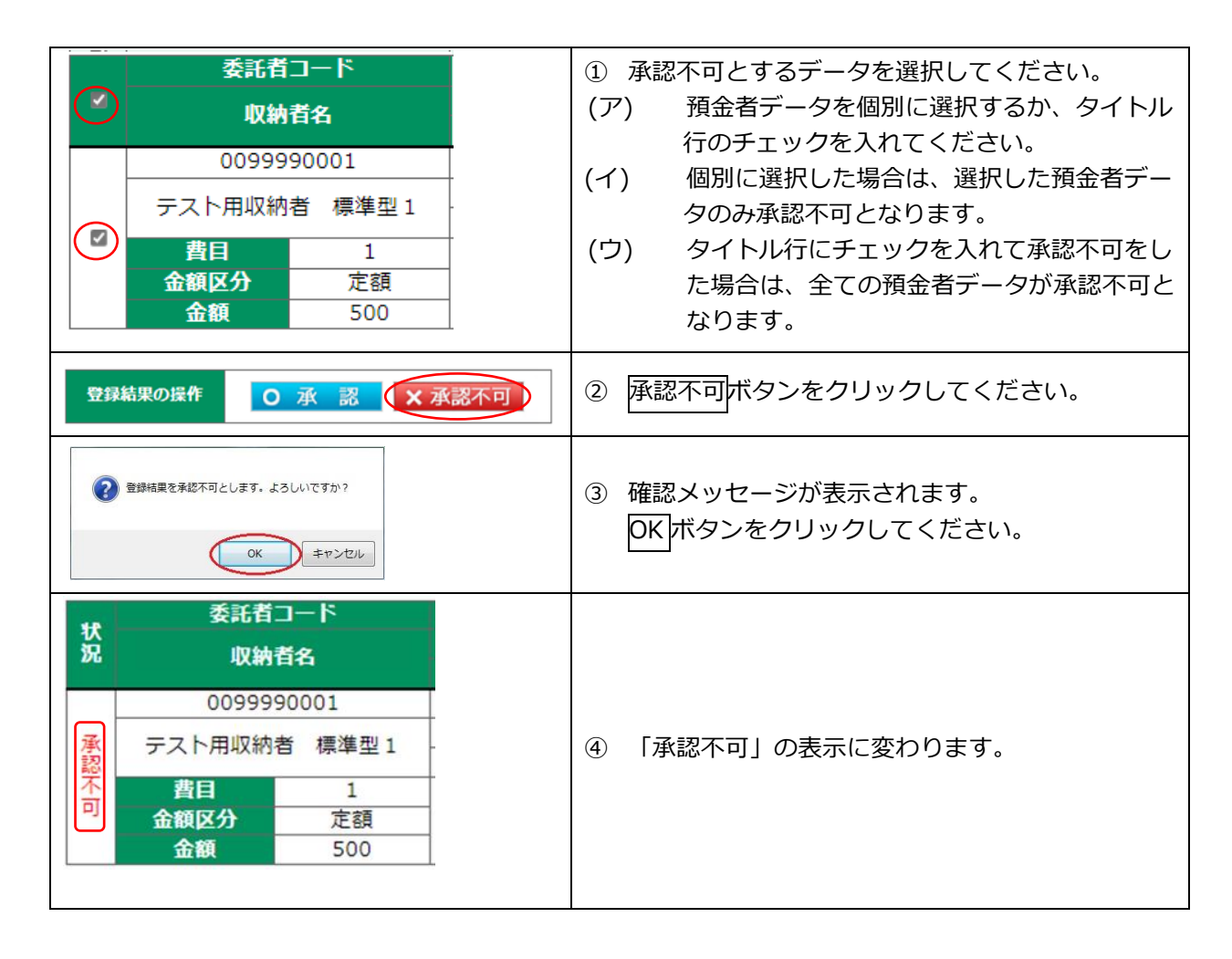

### (5)承認結果確認

| 21410       | ス   | テータス(件数 | <b>人</b> 开始 |      |    |
|-------------|-----|---------|-------------|------|----|
| 五独口         | 未承認 | 承認済     | 承認不可        | Ettø |    |
| 令和06年05月24日 | 1   | 0       | 1           | 2    | 表示 |

検索結果一覧で承認を行った件数をご確認ください。

### 5-4. 預金者変更·解約結果

5-2.預金者変更・解約で預金者の変更または解約をすると預金者の情報は「承認待ち」状態となっており、 変更・解約処理は完了となっていません。変更・解約処理を完了するためには、変更・解約処理した預金者を 「承認」する必要があります。

| ユーザ名     標準型企業       前回ログイン目時     2024年06月03日 13時465 |               |                                |  |  |  |  |  |
|------------------------------------------------------|---------------|--------------------------------|--|--|--|--|--|
| m                                                    | 預金者編集         |                                |  |  |  |  |  |
| 口座振替                                                 | *●<br>預金者登録   | 預金者情報を登録します。                   |  |  |  |  |  |
|                                                      | +0            |                                |  |  |  |  |  |
| 各種照会                                                 | 預金者     変更・解約 | 預金者情報を変更・削除します。                |  |  |  |  |  |
| <b>****</b>                                          | *             |                                |  |  |  |  |  |
| 預金者編集                                                | 預金者<br>登録結果   | /月亚日月刊(の西知(日本で)時期()・ (予約) しよう。 |  |  |  |  |  |
|                                                      | 土             | 預金者情報の変更・削除結果を確認・ 承認 します。      |  |  |  |  |  |
| その他                                                  | 変更・解約結果       |                                |  |  |  |  |  |

| 変更・解約日の範囲を指定して、検索ボタンをクリックしてください。                         |     |          |      |     |    |  |  |  |
|----------------------------------------------------------|-----|----------|------|-----|----|--|--|--|
| 姿更・解約日     検索            奇和 ▼ 6 年 05 月 24 日 ~ 令和 ▼ 年 月 日 |     |          |      |     |    |  |  |  |
| 検索結果一覧                                                   | ス   | テータス (作者 | 次)   |     |    |  |  |  |
| 変更・解約日                                                   | 未承認 | 承認済      | 承認不可 | 全件数 |    |  |  |  |
| 令和06年05月24日                                              | 1   | 0        | 0    | 1   | 表示 |  |  |  |

(1) 預金者変更・解約結果の検索(該当先が画面に表示されない場合)

| 変更・解約日                 | (mm)  |
|------------------------|-------|
| 令和マ6年05月24日~ 令和マ 年 月 日 | 19631 |

検索結果一覧に確認したい預金者変更・解約のデータ が表示されていない場合は、年月の範囲を指定し、 検索ボタンをクリックしてください。 指定した範囲に預金者変更・解約結果が存在する場合、 検索結果一覧に表示されます。

### (2) 預金者変更・解約結果の確認

| 交面, 经约日        | ステータス (件数) |     |      | <b>众胜物</b> |   |
|----------------|------------|-----|------|------------|---|
| <b>永定,</b> 附利口 | 未承認        | 承認済 | 承認不可 | ŦIJŊ       |   |
| 令和06年05月24日    | 1          | 0   | 0    | 1          | 泰 |

検索結果一覧から預金者情報登録結果 を確認したい登録日の表示ボタンを クリックしてください。 預金者登録結果画面が表示されます。

①変更の場合の表示(「変更後」…変更する項目が赤色で表示されます。)

| _  | X   | 委託者コード<br>収納者名 |           | 預金者コード                   | 店番(店名)    | 預金者名力ナ     | 振替開始     |
|----|-----|----------------|-----------|--------------------------|-----------|------------|----------|
|    | 分   |                |           | 収納者名 契約者名刀ナ<br>契約者名 契約者名 |           |            |          |
|    |     | 00999          | 90001     | 000000011                | 020(松阪本店) | 77F 342942 | 令和06年04月 |
|    |     | テスト用収納者 標準型1   |           | 77F 342942               | 普通        |            | -        |
|    | 窒   |                |           |                          | 1000011   | 000000155  |          |
|    | 톪   | 費目             | 1         |                          |           |            |          |
|    |     | 金額区分           | 定額        |                          |           |            |          |
|    |     | 金額             | 10,000    |                          |           |            |          |
| 10 |     | 0099990001     |           | 000000011                | 020(松阪本店) | 771 342342 | 令和06年04月 |
|    |     | ニフト田収納         | 1 老 海洋型 1 | 77F 342942               | 普通        |            | -        |
|    | 窒   | アスド用収納者 傷準空口   |           |                          | 1000011   | 000000155  |          |
|    | 奥後  | 費目             | 1         |                          |           |            |          |
|    | 121 | 金額区分           | 定額        |                          |           |            |          |
|    |     | 金額             | 100       |                          |           |            |          |

#### ② 解約の場合の表示

Г

|   | THE STATE | , 委託者コード     |           | 預金者コード         | 店番(店名)     | 預金者名力ナ        | 振替開始     |   |
|---|-----------|--------------|-----------|----------------|------------|---------------|----------|---|
| • | 分収納者名     |              | 诸名        | 契約者名力ナ<br>契約者名 | 科目<br>口座番号 | 預金者名<br>契約者番号 | 振替終了     |   |
|   |           | 00999        | 90001     | 000000042      | 101(本店営業)  | BADA DT       | 令和06年05月 |   |
|   |           |              | テフト田収納者   | 老 挿進刑 1        | 3\$>>> bt  | 普通            | 預金者 かな   | - |
|   | 解         | 2 × 1 / DHAM | 18 1条华王 1 | 預金者 かな         | 1234567    | A123456789    |          |   |
|   | 約         | 費目           | 1         |                |            |               |          |   |
|   |           | 金額区分         | 定額        |                |            |               |          |   |
|   |           | 金額           | 5,000     |                |            |               |          |   |

### (3) 承認(変更・解約内容に問題がない場合、「承認」を行います。)

|   | 交通会別 | 委託者コード         収納者名           0099990001         テスト用収納者 標識型1           費目         1           金額区分         定額           0099990001         下スト用収納者 標識型1           金額         10,000           0099990001         下スト用収納者 標識型1           支目         1           金額         100 | 預金者コード<br>契約者名カナ<br>契約者名           0000000011           7スト ヨキンシヤ2 | ①<br>(ア<br>(イ) | 承認を行うデータを選択してください。<br>) 預金者データを個別に選択するか、タイトル行<br>のチェックを入れてください。<br>) 個別に選択した場合は、選択した預金者データ<br>のみ承認されます。<br>) タイトル行にチェックを入れて承認した場合<br>は、全ての預金者データが承認されます。 |
|---|------|----------------------------------------------------------------------------------------------------|--------------------------------------------------------------------|----------------|----------------------------------------------------------------------------------------------------|
| 翦 | 更·   | 解約結果の操作                                                                                                    | )承認 × 承認不可                                                         | 2              | 承認ボタンをクリックしてください。                                                                                                    |
|   |      | 変更・解約結果を承                                                                                                    | 認します。よろしいですか?<br>OK キャンセル                                          | 3              | 確認メッセージが表示されます。<br>OK ボタンをクリックしてください。                                                                                                    |

(次ページへ続きます)

| 状況 | 区分  | 委託者コード<br>収納者名 | <u>預金者コード</u><br>契約者名カナ<br>契約者名 |        |                 |
|----|-----|----------------|---------------------------------|--------|-----------------|
|    |     | 0099990001     | 000000011                       |        |                 |
|    | 窒   | テスト用収納者 標準型1   | 776 342072                      | _      |                 |
|    | 日新  | 费目 1           |                                 | (4)    | 「承認済」の表示に変わります。 |
|    |     | 金額区分 定額        | ]                               | $\sim$ |                 |
| 事  |     | 金額 10,000      |                                 |        |                 |
| 清  | I 1 | 0099990001     | 000000011                       |        |                 |
| -  | 変雷  | テスト用収納者 標準型1   | 771 342012                      |        |                 |
|    | 後   | 費目 1           |                                 |        |                 |
|    |     | 金額区分定額         |                                 |        |                 |
|    |     | 金額 100         | l                               |        |                 |

(4) 承認不可(変更内容に不備がある場合や解約を行わない場合は、「承認不可」とします。)

|                                                |                                        |                           | ① 承認不可とするデータを選択してください。    |
|------------------------------------------------|----------------------------------------|---------------------------|---------------------------|
|                                                | 委託者コード                                 | 預金者コード                    | (ア) 預会者データを個別に選択するか、タイトル行 |
| <b>A</b>                                       | 収納者名                                   | 契約首名                      |                           |
|                                                | 0099990001                             | 0000000011<br>77h 3t>3t>2 | のチェックを入れてくたさい。            |
|                                                |                                        |                           | (イ)個別に選択した場合は、選択した預金者データ  |
|                                                | 金額区分定額                                 |                           | のみ承認不可となります。              |
|                                                | 0099990001                             | 000000011                 |                           |
| 54                                             | テスト用収納者 標準型1                           | 771 3423042               | (ワ)タイトル行にテエックを入れて承認不可をした  |
|                                                | 書目 1<br>金額収合 定額                        | _                         | 場合は、全ての預金者データが承認不可となり     |
|                                                | 金額 1,500                               |                           | ます。                       |
|                                                |                                        |                           |                           |
| 変更・                                            | ・解約結果の操作                               | 承認 × 承認不可                 | ② 承認不可バタンをクラックしてくだとい。     |
|                                                |                                        |                           |                           |
| ( )                                            |                                        |                           | ③ 確認メッセージが表示されます。         |
|                                                |                                        |                           |                           |
| 0                                              | 変更・解約結果を承認不                            | 可とします。よろしいですか?            |                           |
|                                                |                                        |                           |                           |
|                                                |                                        |                           |                           |
|                                                | (                                      |                           |                           |
|                                                | · · · · · · · · · · · · · · · · · · ·  | UK +VJEIL                 |                           |
|                                                |                                        |                           |                           |
|                                                |                                        |                           | <br>  ④ 「承認不可」の表示に変わります   |
| 40 177                                         | 委託者コード                                 | 預金者コード                    | 「「小心下り」の役亦に変わります。         |
| 說好                                             | 収納者名                                   | 契約者名力ナ<br>契約者名            |                           |
|                                                | 0099990001                             | 000000011<br>775 34:5972  |                           |
| 変更                                             | テスト用収納者 標準型1                           |                           |                           |
| <sup>™</sup>                                   | 金額区分定額                                 |                           |                           |
| -<br>-<br>-<br>-<br>-<br>-<br>-<br>-<br>-<br>- | 100<br>0099990001                      | 000000011                 |                           |
| <u>ع</u> ا                                     | テスト用収納者 標準型1                           | 771 340072                |                           |
| 漫後                                             | 書目         1           金額区分         定額 | <u>.</u>                  |                           |
|                                                | 金額 1,500                               |                           |                           |
|                                                |                                        |                           |                           |

### (5)承認結果確認

| 交击,\$200日       | ステータス (件数) |     |      | A.0.30       |    |
|-----------------|------------|-----|------|--------------|----|
| 35.3C * MT#31-1 | 未承認        | 承認済 | 承認不可 | <b>ETTRA</b> |    |
| 令和06年05月24日     | 0          | 1   | 2    | 3            | 表示 |

検索結果一覧で承認を行った件数をご確認ください

# 6.その他(パスワード変更)

| 📑 三十三銀行 Web集金サービス |              | ユーザ名<br>前回ログイン日時 | テスト用収納者 標準型1<br>2024年05月22日 12時41分 | 日 ログアウト<br>お問い合わせ |
|-------------------|--------------|------------------|------------------------------------|-------------------|
| m                 | その他          |                  |                                    |                   |
| 口座振替              | パスワードを変更します。 |                  |                                    |                   |
|                   | 変更           |                  |                                    |                   |
| 各種照会              |              |                  |                                    |                   |
| $\mathbf{N}$      |              |                  |                                    |                   |
| 預金者編集             |              |                  |                                    |                   |
|                   |              |                  |                                    |                   |
| その他               |              |                  |                                    |                   |

| パスワード変更                                                    |
|------------------------------------------------------------|
| 以下のパスワードを入力し、変更ボタンをクリックしてください。<br>※パスワードは、英数字8以上で入力してください。 |
| 現在のパスワード                                                   |
| 新しいパスワード                                                   |
| 新しいパスワード(確認)                                               |
| パスワード変更                                                    |

| 現在のパスワード     | ① 現在のパスワードをご入力ください。                   |
|--------------|---------------------------------------|
|              | <ol> <li>新しいパスワードをご入力ください。</li> </ol> |
| 新しいバスワード     | 数字・英文字(大文字・小文字)8桁(文字)以上で              |
|              | ご登録ください。                              |
|              | ③ 上記②で入力した新しいパスワードをもう一度ご入             |
| 新しいパスワード(確認) | カください。                                |
| パフロード亦再      | ④ 入力が完了したらパスワード変更ボタンをクリック             |
|              | してください。                               |

パスワードは定期的に変更いただくことを推奨しております。

### ●付録:よくある質問

ユーザ ID を忘れた場合はどうしたら良いですか

Web 集金サービスご利用開始のお知らせ(開通通知書)をご確認ください。 ご利用開始のお知らせ(開通通知書)を紛失等の場合でユーザ ID がご不明な場合は、お取引店まで お申し出ください。 ユーザ ID 再発行(再通知)依頼書へ必要事項をご記入いただき受付いたします。 ユーザ ID 再発行(再通知)依頼書には手数料引落口座のお届け印を押印ください。 お手続き後、当行より ID 再通知書を郵送いたします。

パスワードを忘れた場合はどうしたら良いですか

ユーザ ID と当行に届出のメールアドレスにより、パスワード再発行の申請ができます。 Web 集金サービストップ(ユーザ ID・パスワード入力画面の下段)の「パスワードをお忘れになった場合 はこちら」より手続きを進めてください。(パスワード再発行申請は1日につき1回まで) 後日、当行より仮パスワード通知書を郵送いたします。

パスワードを連続して間違えた場合、どうなりますか

パスワードを所定の回数連続で間違えた場合、30分間操作ができなくなります。 30分経過後、再度操作をお願いいたします。

口座振替依頼データの登録時限はいつまでですか

振替指定日の3営業日前21時までにご登録ください。

口座振替結果データはいつから確認できますか

振替指定日の2営業日後9時以降に Web 集金サービス画面上でご確認いただけます。

口座振替データが正常に登録されているか確認する方はありますか

口座振替>振替予定一覧メニューより、該当の振替指定日の「状況」欄が「登録済み」であることをご確認ください。

「登録済み」のデータは、振込指定日の2営業日前に「送信済み」に変わります。

「編集中」の場合は振替予定一覧の作成を一時保留している状態であり、口座振替が行われませんので ご注意ください。 口座振替データを確定させた後に金額相違等に気がついた場合は取消が可能ですか

登録・修正可能時限である振替指定日の3営業日前21時までであればお客さまご自身で登録データの 取消が可能です。「3.口座振替(3-1-2.登録結果)」をご覧いただきながら取消処理を行ってください。

登録・修正可能時限を経過した場合(振替指定日の2営業日前~1営業日前、振替指定日当日)は、口座振 替データの取消・修正を承ることができません。

期限までに口座振替データの登録が間に合わなかった場合はどうなりますか

登録時限(振替指定日の3営業日前21時)口座振替データの登録が間に合わなかった場合、当行に振替依 頼が届きませんので指定日の振替は行われません。

間に合わなかった場合は、預金者 (集金先) へご連絡のうえ、任意の指定日で振替依頼登録をお願いします。 手順は、「3. 口座振替(3 – 1. 振替予定一覧)」の「(2) 再振替などの任意の指定日を登録される場合」 を参照し、お手続きください。

同一日に複数の口座振替データを登録できますか

振替指定日を同一とする口座振替データはご登録いただけません。 登録ができる口座振替データ(振替予定一覧)は1振替指定日に対して1つだけです。

口座振替データを確定する際、0円(振替不要)先も振替合計件数に含めますか

0円(振替不要)先については、振替合計件数へ含めません。

口座振替結果はいつまで確認が可能ですか

口座振替結果は、13ヵ月前まで確認が可能です。

口座振替依頼書を提出しましたが、預金者に反映されていません

預金者の登録は、「預金口座振替依頼書収納者控」に基づいて、ご契約者さまにて行っていただきます。 登録方法は「5.預金者編集(5–1.預金者登録)」をご参照ください。

預金者(集金先)を登録したい

お取引先である預金者(集金先)へ「預金口座振替依頼書」を記入・捺印(銀行お届印)いただき、当行へ ご提出ください。

当行では、印鑑照合等手続きを行ったうえで「預金口座振替依頼書収納者控」をお客さまへ返却いたします。 当行から「預金口座振替依頼書収納者控」の返却を受けた後、お客さま(収納者)において Web 集金サー ビス上で預金者登録をお願いいたします。

登録方法は「5. 預金者編集(5-1. 預金者登録)」をご参照ください。

< ご参考 >

集金先のメモとして使用されたい場合(例えば振替日や学習塾利用の生徒名など)は、必要に応じて以下の 項目をご利用ください。(振替金額登録画面にも表示されます。)

・「契約者番号」…半角カナ英数字 10 桁以内

- ・「契約者名カナ」…半角カタカナ 30 文字以内
- ※「預金者名カナ」は、口座振替依頼書収納者控に基づいた引落口座名義のご登録が必要であり、口座名義 と異なる場合や任意のメモをご登録されると引落ができませんのでご注意ください。

預金者登録をしましたが、振替予定一覧に反映されていません

預金者(集金先)を登録した場合、「預金者登録結果」より承認操作が必要です。

「5. 預金者編集(5-3. 預金者登録結果)」をご覧いただきながら承認操作をお願いします。

なお、追加された預金者(集金先)については、現在処理途中の振替予定一覧へは反映されません。

「3. 口座振替(3-1. 振替予定一覧)」をご覧いただきながら、「新しい振替予定通知書を作成」にて口 座振替データの登録を行ってください。

振替金額を入力している最中や、データを確定させた後に預金者(集金先)の追加が必要になった 場合はどうしたら良いですか

入力途中や振替データ確定後(登録済みの状態)は、預金者(集金先)の追加はできません。 同一振替指定日の請求先に含める必要があるときは、全体の請求データの再作成をお願いします。

- (必要に応じて)「振替予定一覧」の「登録結果」を参照し、「登録結果表取得」で入力途中の内容をご確認ください。※PDFで表示されますのでデータ保存や印刷いただくことも可能です。
- ②「振替予定一覧」の「登録結果」から入力途中のデータを「取消」してください。
- ③振替金額登録画面右上「←メニューへ戻る」をクリックし、再度「振替予定一覧」をクリックすると、 該当の振替予定データが「編集中」の状態に変更されていますので該当のデータを「削除」してください。

④振替予定一覧の「新しい振替予定通知書を作成」、状況「新規」となった明細の「編集」をクリックして 預金者(集金先)の追加や内容の変更が反映されていることをご確認のうえ、振替データをご登録(確定) ください。

※前記③の「削除」をされないまま新たな振替予定一覧を編集しても、入力した振替データは既に存在している状態となり、同一振替指定日でデータ登録を進めることができません。

「新しい振替予定通知書を作成」では入力途中の内容は反映されませんので、お手数ですが全件分の ご登録が必要となります。

「預金者の登録・変更はお済みでしょうか?」の注意メッセージが表示されますので、ご入力の際には ご留意願います。(振替予定通知書作成後に預金者の登録・変更を行った場合、登録済みや一時保存さ れた振替予定通知書には反映されません。)

#### 振替指定日を変更したい場合はどうしたら良いですか

「振替予定一覧」には当行へ届出の振替指定日が表示されます。

■届出の振替指定日を変更(届出自体を変更)したい場合

お取引店へお申し出ください。

Web 集金サービス利用申込書(変更)をご用意しておりますので、必要事項をご記入いただき受付いたします。Web 集金サービス利用申込書には手数料引落口座のお届け印を押印ください。

なお、Web 集金サービス画面への反映は1週間ほどかかる場合がございます。

反映までの間は「新しい振替予定通知書を作成」ボタンをクリックして任意の指定日にて口座振替データ をご登録ください。

■再振替など任意の指定日の振替予定を登録したい場合 既に登録済の振替予定日のほかに、再振替などの任意の指定日の振替予定を登録される場合は、「新しい 振替予定通知書を作成」ボタンをクリックして任意の指定日にて口座振替データをご登録ください。 届出のメールアドレスを変更したい場合はどうしたら良いですか

お取引店へお申し出ください。 Web 集金サービス利用申込書(変更)をご用意しておりますので、必要事 項をご記入いただき受付いたします。Web 集金サービス利用申込書には手数料引落口座のお届け印を押印 ください。

どのような電子メールが配信されるのか、また配信回数が知りたい

各々申請されたメールアドレスに下記6種類のメールが1回のみ配信となります。

振替指定日に対して口座振替データが未登録である場合、口座振替 データの登録期限案内が配信されます。

■引落依頼未登録注意喚起通知 (振替指定日の3営業日前の9時頃) (振替指定日の3営業日前の9時頃) の場合は口座振替が行われませんのでご注意ください。

■口座振替完了(結果確認可能)通知 (振替指定日の2営業日後の9時頃) □座振替結果の確認が可能となった旨の案内が配信されます。

- ■委託先企業変更通知 委託先企業変更承認後の翌営業日に、委託先企業情報の変更を通知
- ■委託先企業解約通知 委託先企業解約承認後の翌営業日に、委託先企業情報の解約を通知
- 【登録】預金者更新結果通知 預金者登録承認後の翌営業日に、預金者情報を通知
- ■【変更・解約】預金者更新結果通知預金者変更・解約承認後の翌営業日に、預金者情報を通知

配信される電子メールを停止したい

申し訳ございませんが、配信メールを停止することはできません。

<サービス内容・お申込みに関するお問い合わせ> お取引店までご連絡ください。

<操作に関するお問い合わせ> 三十三銀行 E B サポートセンター

フリーダイヤル 0120-306-120
 受付時間 平日(月~金)9:00~17:00 ※土日・祝日・銀行休業日を除きます。
 お問い合わせフォーム
 当行ホームページ「Web 集金サービス」ページ内の EB サポート連絡先記載欄に
 「お問い合わせフォーム」をご用意しております。
 「お問い合わせフォーム」は24時間お受付しております。
 回答は、原則として翌営業日以降となります。